CHAMPS Provider Enrollment: **Billing Agent** Modification

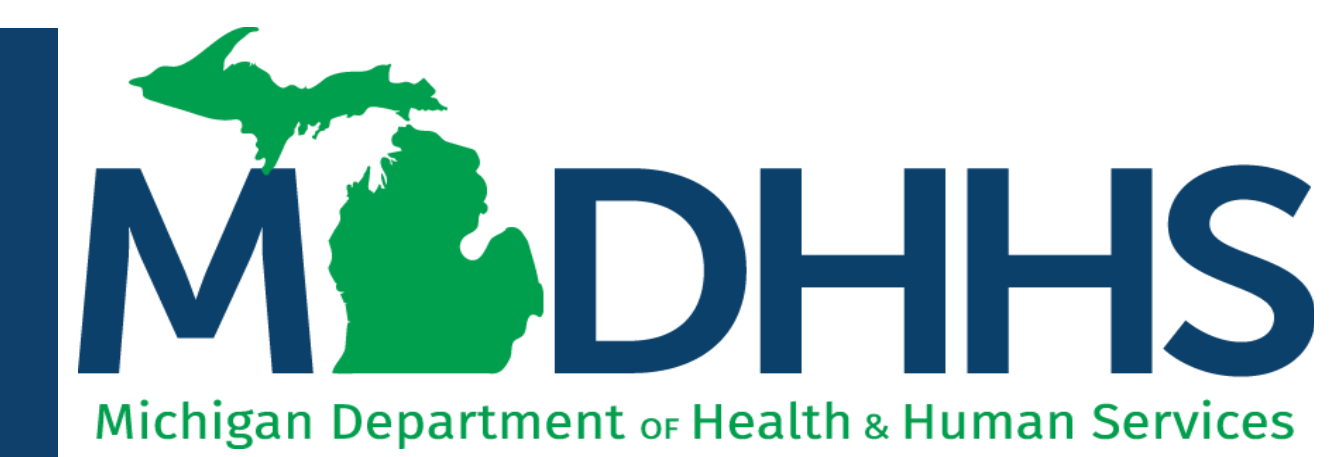

"Working to protect, preserve and promote the health and safety of the people of Michigan by listening, communicating and educating our providers, in order to effectively resolve issues and enable providers to find solutions within our industry. We are committed to establishing customer trust and value by providing a quality experience the first time, every time."

-Provider Relations

### Table of Contents

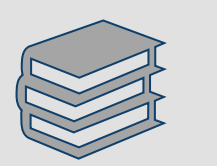

#### **Modification Overview**

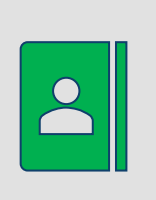

Billing Agent Modification Instructions Step 1: Provider Basic Information
Step 2: Mode of Claim Submission/EDI Exchange
Step 3: Provider Controlling Interest/Ownership Details
Step 5: Complete Modification Checklist
Step 7: Submit Modification Request for Review

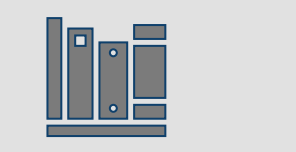

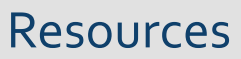

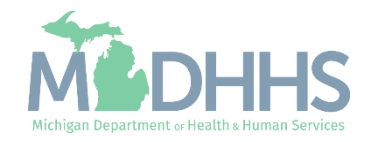

### Modification Overview

- A modification is submitted in CHAMPS when enrollment information needs to be updated or changed.
- Before submitting a modification, all steps with a status of required must show as complete. A modification will not be able to be submitted with incomplete steps.
- Billing Agents wishing to elect another person to have Domain Administrator rights are required to submit:
  - Electronic Signature Agreement Cover Sheet (<u>MDHHS-5405</u>)
    - Include the CHAMPS 7-digit Provider ID (instead of NPI)
    - Other field: Indicate you need Domain Admin access for the billing agent enrollment
  - Electronic Signature Agreement (<u>DCH-1401</u>)
    - Include the CHAMPS 7-digit Provider ID (instead of NPI)

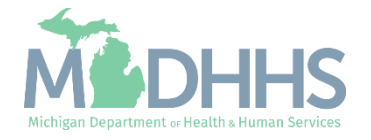

# Billing Agent Modification Instructions

Step 1: Provider Basic Information

Step 2: Mode of Claim Submission/EDI Exchange

Step 3: Provider Controlling Interest/Ownership Details

Step 5: Complete Modification Checklist

Step 7: Submit Modification Request for Review

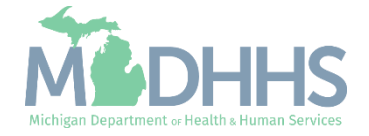

- Open your web browser (e.g., Internet Explorer, Google Chrome, Mozilla Firefox, etc.).
- Enter
   <u>https://MiLogintp.Michigan.</u>
   <u>gov</u> into the search bar.
- Enter the User ID and Password.
- Click Log In.

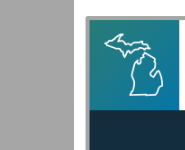

MiLogin for Business

#### Michigan's one-stop login solution for business

MiLogin connects you to all State of Michigan business services through one single user ID. Whether you want to renew your business license or request an inspection, you can use your MiLogin for Business user ID to log in to Michigan government services.

 $\rightarrow$ 

Copyright 2023 State of Michigan

#### Welcome to

Help

Contact Us

#### MiLogin for Business

| User ID  |                       |
|----------|-----------------------|
|          |                       |
| Password | Lookup your user ID   |
|          | Forgot your password? |
|          |                       |
|          |                       |
|          | Create an Account     |

Policies

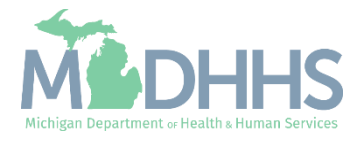

- Users will be directed to the MiLogin Welcome Page.
- Click the CHAMPS hyperlink.

| T.       | MiLogin for Busine       | SS                                                               | Home | Discover Online Services Help                                                                                                    | Contact Us  | ~        |
|----------|--------------------------|------------------------------------------------------------------|------|----------------------------------------------------------------------------------------------------|-------------|----------|
|          | Welc<br>Access your red  | uested online services and search for more.                      |      |                                                                                                    |             |          |
|          | Middhhs                  | Michigan Department of Health & Human Services (MDHHS)<br>CHAMPS |      | Discover Online Services<br>MiLogin is used to secure many online<br>services at the State of Michigan. We<br>are here to ensure your identity is safe<br>and protected.<br>Find Services > | e<br>9<br>2 |          |
| Copyrigh | t 2023 State of Michigan |                                                                  |      |                                                                                                    |             | Policies |
|          |                          |                                                                  |      |                                                                                                    |             |          |

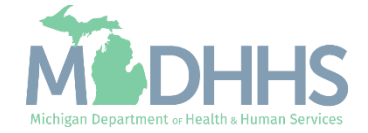

- Review the terms and conditions and check the 'I agree to the Terms & Conditions'.
- Click Launch service.

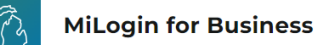

Home Discover Online Services Help Contact Us 🗸

#### MOHHS

#### CHAMPS

(Community Health Automated Medicaid Processing System) is the Michigan Medicaid Management Information System (MMIS). It supports Medicaid provider enrollment and maintenance, beneficiary healthcare eligibility and enrollment, prior authorization, Home Help Electronic Service Verification (ESV), fee-for-service payments and managed care enrollments, payments, and encounters.

Please accept the Terms and Conditions to continue:

#### **Terms & Conditions**

The Michigan Department of Health & Human Services (MDHHS) computer information system (systems) are the property of the State Of Michigan and subject to state and federal laws, rules and regulations. The systems are intended for use only by authorized persons and only for official state business. Systems users are prohibited from using any assigned or entrusted access control mechanisms for any purposes other than those required to perform authorized data exchange with MDHHS. Logon IDs and passwords are never to be shared. Systems users must not disclose any confidential, restricted or sensitive data to unauthorized persons. Systems users will only access information on the systems for which they have authorization. Systems users must not users on the systems for which they have authorization.

I agree to the Terms & Conditions

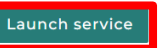

Copyright 2023 State of Michigan

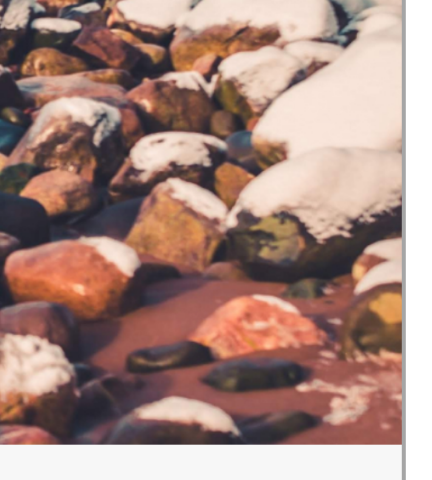

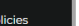

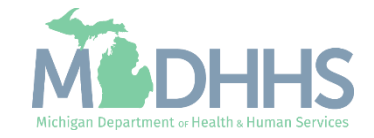

- Select the Billing Agent Provider ID from the Domain dropdown.
- Select the Billing Agent Access from the Select Profile dropdown.
- Click Go.
  - Please Note: If there are no Domain or Profile options to select from reference <u>Domain Administrator</u> <u>Functions</u> >> Adding Users/Assigning Profiles.

|   | CHAMD5                                                |  |
|---|-------------------------------------------------------|--|
|   |                                                       |  |
|   | Community Health Automated Medicaid Processing System |  |
|   |                                                       |  |
| _ | Select Domain                                         |  |
| - | Select Profile *                                      |  |
|   | Select Favorite                                       |  |
|   |                                                       |  |

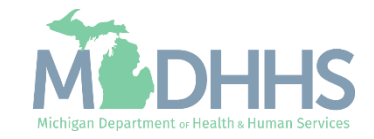

### Billing Agent Modification

- Click the Provider Tab.
- Select the Manage Provider Information.

| I Note Fold Q Extend Links ★ My Favorites Q Front Q Here       I Note Fold Q Extend Links     ★ My Favorites Q Prot Q Here       I Note Fold Q Extend Links     ★ My Favorites Q Prot Q Here       I Mode Fold Q Extend Links     ★ My Favorites Q Prot Q Here       I Mode Fold Q Extend Links     ★ My Favorites Q Prot Q Here       I Mode Fold Q Extend Links     ★ My Favorites Q Prot Q Here       I Mode Fold Q Extend Links     ★ My Favorites Q Prot Q Here       I Mode Fold Q Extend Links     ★ My Favorites Q Prot Q Here       I Mode Fold Q Extend Links     ★ My Favorites Q Prot Q Here       I Mode Fold Q Extend Links     ★ My Favorites Q Prot Q Here       I Mode Fold Q Extend Links     ★ My Favorites Q Prot Q Here       I Mode Fold Q Extend Links     ★ My Favorites Q Prot Q Here       I Mode Fold Q Extend Links     ★ My Favorites Q Prot Q Here       I Mode Fold Q Extend Links     ★ My Favorites Q Prot Q Here       I Mode Fold Q Extend Links     ★ My Favorites Q Prot Q Here       I Mode Fold Q Extend Links     ★ My Favorites Q Prot Q Here       I Mode Fold Q Extend Links     ★ Mark Prot Q Here       I Mode Fold Q Extend Links     ★ My Favorites Q Prot Q Here       I Mode Fold Q Extend Links     ★ Mark Prot Q Here       I Mode Fold Q Extend Links     I Mere       I Mode Fold Q Extend Links     I Mere       I Mode Fold Q Extend Links     I Mere       I Mere                                                                                                    |                   | ≮ My Inbox <del>▼</del> | Provider <del>•</del> | 1          |                   |       |                       |              |                              |                |                 |               |                   |     |      |      |
|----------------------------------------------------------------------------------------------------|-------------------|-------------------------|-----------------------|------------|-------------------|-------|-----------------------|--------------|------------------------------|----------------|-----------------|---------------|-------------------|-----|------|------|
| > Needer doll     Text dept     Image Provider Indiant Aspectation     Image Provider Indiant Aspectation<                                                                                                    | 1                 |                         | MENT                  |            |                   |       |                       |              | Note Pad                     | 🚱 External Lin | ks <del>v</del> | ★ My Fav      | vorites 🕶         | é.  | rint | Help |
| Text Application<br>Text Application<br>Text Type Alert Message Alert Date Op Date Read Techer Modified Date<br>Are Type Alert Message Alert Date Are Are Are Are Are Are Are Are Are Ar                                                                                                    | > Provider Portal | New Enrollment          | $\pi$                 |            |                   |       |                       |              |                              |                |                 |               |                   |     |      |      |
| Image Provide Information       Image Provide Information       Image                                                                                                    | Provider ID:      | Track Application       | *                     |            |                   | Name: |                       |              |                              |                |                 |               |                   |     |      |      |
| Margape Poulder Information       Ope Option       Dive Date       Read       Tickfor Modified Date         A lert Type       Alert Message       Alert Date       No       No <td< td=""><td>My Remine</td><td></td><td>2</td><td></td><td></td><td></td><td></td><td></td><td>^</td><td></td><td>alendar</td><td>r</td><td></td><td></td><td></td><td>^</td></td<>                                                                                                    | My Remine         |                         | 2                     |            |                   |       |                       |              | ^                            |                | alendar         | r             |                   |     |      | ^    |
| Aiert Type       Aiert Date       Due Date       Read       Tockler Modified Date         AT       AT       AT       AT       AT       AT         Image: Comparison of the Comparison of the C                                                                                                    | Filter By         | Manage Provider Informa | ition                 | O Go       |                   |       |                       | Save Filters | <b>▼</b> My Filters <b>▼</b> | <b>1</b>       | 3:30            | 27 Fe<br>Tues | ebruary 20<br>day | )24 |      |      |
| A         A                                                                                                    | Alert Type        | Alert Message           | e                     | Alert Date | Due Date          | Read  | Tickler Modified Date |              |                              |                |                 | 2024          | 4 Februa          | ry  |      |      |
| Image: Construction of the state of the state o |                   | A.V.                    |                       | ∆ ¥<br>N   | o Records Found ! | A.Y   | A V                   |              |                              | Мо             | Tu              | We            | Th                | Fr  | Sa   | Su   |
| 12       13       14       15       16       17       18         19       20       21       22       23       24       25         26       27       28       29       -       -         +       Today       -       -       -                                                                                                    |                   |                         |                       |            | o Records Found . |       |                       |              |                              | 5              | 6               | 7             | 1                 | 2   |      |      |
| 19 20 21 22 23 24 25<br>28 29<br>★ Today ★<br>Today ★<br>19 20 21 22 23 24 25<br>28 29<br>★<br>Today ★<br>19 20 21 22 23 24 25<br>28 29<br>★<br>10 20 21 22 23 24 25<br>28 29 29<br>★<br>10 20 20 21 20 20 20 20 20 20 20 20 20 20 20 20 20                                                                                                    |                   |                         |                       |            |                   |       |                       |              |                              | 12             | 13              | 14            | 15                | 16  |      |      |
| 20 22 28 29<br>← Today →                                                                                                    |                   |                         |                       |            |                   |       |                       |              |                              | 19             | 20              | 21            | 22                | 23  |      |      |
|                                                                                                    |                   |                         |                       |            |                   |       |                       |              |                              | 26             | 27              | 28            | 29                |     |      |      |
|                                                                                                    |                   |                         |                       |            |                   |       |                       |              |                              |                | _               |               | Techerry          |     | _    |      |
|                                                                                                    |                   |                         |                       |            |                   |       |                       |              |                              | 26             | 20              | 28            | 29                | 20  | 27   |      |
|                                                                                                    |                   |                         |                       |            |                   |       |                       |              |                              |                | •               |               | Today             |     | -    | •    |
|                                                                                                    |                   |                         |                       |            |                   |       |                       |              |                              |                | •               |               | Today             |     | -    | •    |
|                                                                                                    |                   |                         |                       |            |                   |       |                       |              |                              |                | •               |               | Today             |     |      | •    |
|                                                                                                    |                   |                         |                       |            |                   |       |                       |              |                              |                | •               |               | Today             |     |      | •    |

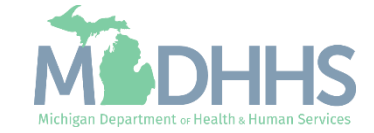

#### Billing Agent Modification

- Billing Agent enrollment steps are listed, this page is also referred to as the Business Process Wizard.
  - Note: some steps are required versus optional.
- Click any of the step hyperlinks to make updates to the information within the step.
- Before submitting the modification for State review all required steps with a status of Incomplete will need to be completed.

| Contracting in solve Provider                                                                                                    |                                                                                              |                                                                                                    |                                                                                                    |                                                                          |                      |                             |                               |             |
|----------------------------------------------------------------------------------------------------|----------------------------------------------------------------------------------------------|----------------------------------------------------------------------------------------------------|----------------------------------------------------------------------------------------------------|--------------------------------------------------------------------------|----------------------|-----------------------------|-------------------------------|-------------|
| Last Login: 27 FEB, 2024 11:09 AM                                                                                                    |                                                                                              |                                                                                                    |                                                                                                    | Note Pad                                                                 | 🔇 External Links 🕶   | ★ My Favorites <del>+</del> | 🚔 Print                       | <b>Э</b> Не |
| > Provider Portal > Submitter Modification BPW                                                                                                    |                                                                                              |                                                                                                    |                                                                                                    |                                                                          |                      |                             |                               |             |
| Provider ID:                                                                                                    |                                                                                              | Name:                                                                                                    |                                                                                                    |                                                                          |                      |                             |                               |             |
| Close Undo Update                                                                                                    |                                                                                              |                                                                                                    |                                                                                                    |                                                                          |                      |                             |                               |             |
| COMPLETE MODIF                                                                                                    | ICATION CHECKLIST ONLY NEEDS                                                                 | TO BE COMPLETED WHEN ADDING N                                                                                                    | EW INFORMATION OR UPDATING A                                                                                                    | NY STEP IN THE MOI                                                       | DIFICATION           |                             |                               |             |
| III View/Update Provider Data - Billing Agent                                                                                                    |                                                                                              |                                                                                                    |                                                                                                    |                                                                          |                      |                             |                               |             |
|                                                                                                    |                                                                                              |                                                                                                    |                                                                                                    |                                                                          |                      |                             |                               |             |
|                                                                                                    |                                                                                              |                                                                                                    |                                                                                                    | Business Pro                                                             | ocess Wizard - Prov  | ider Data Modific           | ation (Billing                | g Agent     |
| Step                                                                                                    | Required                                                                                     | Last Modification Date                                                                                                    | Last Review Date                                                                                                    | Business Pro                                                             | Modification Sta     | ider Data Modifica<br>atus  | ation (Billing<br>Step Remark | g Agent     |
| Step Step 1: Provider Basic Information                                                                                                    | Required<br>Required                                                                         | Last Modification Date 05/11/2021                                                                                                    | Last Review Date 05/12/2021                                                                                                    | Business Pro<br>Status<br>Complete                                       | Modification St      | ider Data Modifica<br>atus  | ation (Billing<br>Step Remark | g Agent     |
| Step 1: Provider Basic Information Step 2: Mode of Claim Submission/EDI Exchange                                                                                                    | Required<br>Required<br>Required                                                             | Last Modification Date<br>05/11/2021<br>04/21/2021                                                                                                    | Last Review Date<br>05/12/2021<br>05/12/2021                                                                                                    | Business Pro                                                             | Docess Wizard - Prov | ider Data Modific           | ation (Billing<br>Step Remark | g Agent     |
| Step           Step 1: Provider Basic Information           Step 2: Mode of Claim Submission/EDI Exchange           Step 3: Provider Controlling Interest/Ownership Details                                                                                                    | Required<br>Required<br>Required<br>Required                                                 | Last Modification Date<br>05/11/2021<br>04/21/2021<br>01/17/2018                                                                                                    | Last Review Date<br>05/12/2021<br>05/12/2021<br>01/17/2018                                                                                                    | Business Pro                                                             | DCESS Wizard - Prov  | ider Data Modific           | ation (Billing<br>Step Remark | g Agent     |
| Step           Step 1: Provider Basic Information           Step 2: Mode of Claim Submission/EDI Exchange           Step 3: Provider Controlling Interest/Ownership Details           Step 4: Upload Documents                                                                                                    | Required<br>Required<br>Required<br>Required<br>Optional                                     | Last Modification Date<br>05/11/2021<br>04/21/2021<br>01/17/2018<br>01/17/2018                                                                                                    | Last Review Date<br>05/12/2021<br>05/12/2021<br>01/17/2018<br>01/17/2018                                                                                                    | Business Pro                                                             | Modification St      | ider Data Modific           | ation (Billing<br>Step Remark | g Agent     |
| Step         Step 1: Provider Basic Information         Step 2: Mode of Claim Submission/EDI Exchange         Step 3: Provider Controlling Interest/Ownership Details         Step 4: Upload Documents         Step 5: Complete Modification Checklist                                                                                                    | Required<br>Required<br>Required<br>Required<br>Optional<br>Required                         | Last Modification Date           05/11/2021           04/21/2021           01/17/2018           01/17/2018           05/11/2021                                                                | Last Review Date           05/12/2021           05/12/2021           01/17/2018           01/17/2018           05/12/2021                                                                                     | Business Pro<br>status<br>Complete<br>Complete<br>Complete<br>Incomplete | Modification St      | ider Data Modific           | ation (Billing                | g Agent     |
| Step         Step 1: Provider Basic Information         Step 2: Mode of Claim Submission/EDI Exchange         Step 3: Provider Controlling Interest/Ownership Details         Step 4: Upload Documents         Step 5: Complete Modification Checklist         Step 6: View Associated Providers Details                                                        | Required<br>Required<br>Required<br>Required<br>Optional<br>Required<br>Optional             | Last Modification Date           05/11/2021           04/21/2021           01/17/2018           01/17/2018           05/11/2021           05/11/2021           05/11/2021                      | Last Review Date           05/12/2021           05/12/2021           01/17/2018           01/17/2018           05/12/2021           01/17/2018           01/17/2018           05/12/2021           05/12/2021 | Business Pro<br>status Complete Complete Complete Incomplete Complete    | Modification St      | ider Data Modific           | ation (Billing<br>Step Remark | g Agent)    |
| Step         Step 1: Provider Basic Information         Step 2: Mode of Claim Submission/EDI Exchange         Step 3: Provider Controlling Interest/Ownership Details         Step 4: Upload Documents         Step 5: Complete Modification Checklist         Step 6: View Associated Providers Details         Step 7: Submit Modification Request for Review | Required<br>Required<br>Required<br>Required<br>Required<br>Optional<br>Required<br>Required | Last Modification Date           05/11/2021           04/21/2021           01/17/2018           01/17/2018           05/11/2021           05/11/2021           01/17/2018           05/11/2021 | Last Review Date           05/12/2021           05/12/2021           01/17/2018           01/17/2018           05/12/2021           05/12/2021           05/12/2021           05/12/2021           05/12/2021 | Business Pro                                                             | Modification St      | ider Data Modific           | ation (Billing<br>Step Remark | g Agent)    |

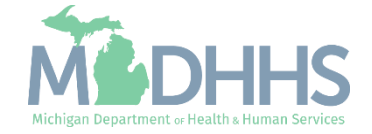

# Step 1 Provider Basic Information

Make updates to Claim Submission Type, Contact Information, and Billing Agent Address details

After completing this step, if no other updates are needed continue to Step 5: Complete Modification Checklist and Step 7: Submit Modification Request for Review.

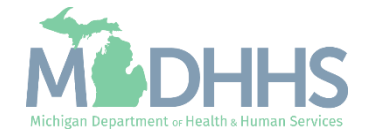

### Step 1: Provider Basic Information

 Click on Step 1: Provider Basic Information to update the Claim Submission Type, Contact Information, and Address details.

|                 | • Last Login. 27 PEB, 2024 11.05 AM      |                         |                               |                            | hote Pad             | 🚱 External Links 🕶 | ★ My Fave   | orites <del>-</del> | 🚔 Print     | •   |
|-----------------|------------------------------------------|-------------------------|-------------------------------|----------------------------|----------------------|--------------------|-------------|---------------------|-------------|-----|
| Provider Portal | > Submitter Modification BPW             |                         |                               |                            |                      |                    |             |                     |             |     |
| ovider ID:      |                                          |                         | Name:                         |                            |                      |                    |             |                     |             |     |
| Close Undo      | o Update                                 |                         |                               |                            |                      |                    |             |                     |             |     |
|                 | COMPLETE MODIFICATIO                     | ON CHECKLIST ONLY NEEDS | TO BE COMPLETED WHEN ADDING N | EW INFORMATION OR UPDATING | ANY STEP IN THE MODI | FICATION           |             |                     |             |     |
| View/Upd        | date Provider Data - Billing Agent       |                         |                               |                            |                      |                    |             |                     |             |     |
|                 |                                          |                         |                               |                            | Business Proc        | ess Wizard - Provi | ider Data M | Iodificat           | ion (Billin | g A |
| Step            |                                          | Required                | Last Modification Date        | Last Review Date           | Status               | Modification Sta   | atus        | s                   | tep Remark  |     |
| Step 1: Provide | r Basic Information                      | Required                | 05/11/2021                    | 05/12/2021                 | Complete             |                    |             |                     |             |     |
| Step 2: Mode of | f Claim Submission/EDI Exchange          | Required                | 04/21/2021                    | 05/12/2021                 | Complete             |                    |             |                     |             |     |
| Step 3: Provide | r Controlling Interest/Ownership Details | Required                | 01/17/2018                    | 01/17/2018                 | Complete             |                    |             |                     |             |     |
| Step 4: Upload  | Documents                                | Optional                | 01/17/2018                    | 01/17/2018                 | Complete             |                    |             |                     |             |     |
| Step 5: Comple  | te Modification Checklist                | Required                | 05/11/2021                    | 05/12/2021                 | Incomplete           |                    |             |                     |             |     |
| Step 6: View As | ssociated Providers Details              | Optional                | 01/17/2018                    | 01/17/2018                 | Complete             |                    |             |                     |             |     |
| Step 7: Submit  | Modification Request for Review          | Required                | 05/11/2021                    | 05/12/2021                 | Complete             |                    |             |                     |             |     |
| View Page: 1    | 💿 Go  🖹 Page Count 🐼 Save to Excel       |                         | Viewing                       | Page: 1                    |                      |                    | 🕊 First     | Prev                | > Next      | >>  |

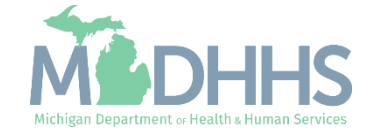

### Step 1: Provider Basic Information

- Make updates to information as needed. Required information is indicated with an asterisk (\*).
  - Note: If the billing agent address needs to be updated, do not change the end date of the current listed address. Make updates to the address that is currently listed, and click validate address.
- Once changes have been made, click Ok.

| Provider ID:         |                        |                                    | Name                                                                    |                  |
|----------------------|------------------------|------------------------------------|-------------------------------------------------------------------------|------------------|
| III Provider Details |                        |                                    |                                                                         |                  |
| Provider Details     |                        |                                    |                                                                         |                  |
|                      | Entity Busine          | ess Name:                          | <ul> <li>(Doing Business As)</li> </ul>                                 |                  |
|                      | Busine                 | ss Status: Active                  |                                                                         |                  |
|                      | Business Elig.Da       | te Range: 06/04/2014-12/31/2999    |                                                                         |                  |
|                      | Indicate Claim Submiss | sion Type: Dental Institutional    | Professional * (Must select at least one claim type)                    |                  |
|                      |                        |                                    |                                                                         |                  |
| III Support Contac   | t                      |                                    |                                                                         | ^                |
|                      | First Name:            | *                                  | Middle Initial:                                                         |                  |
|                      | Last Name:             | *                                  | Contact Email Address:                                                  |                  |
|                      | Phone Number:          | * Extn:                            | Email-1: Email-2:                                                       | ^                |
|                      | Fax Number:            |                                    | Email-3: Email-4:                                                       | ~                |
|                      |                        |                                    | Email-9; Email-9;                                                       |                  |
| III Technical Conta  | act                    |                                    |                                                                         | -                |
|                      | Same                   | e as Support Contact               |                                                                         |                  |
|                      | First Name:            | *                                  | Middle Initial:                                                         |                  |
|                      | Last Name:             | *                                  | Contact Email Address:                                                  |                  |
|                      | Phone Number:          | * Extn:                            | Email-1: * Email-2:                                                     | ^                |
|                      | Pax Number.            |                                    | Email-5:                                                                | ~                |
|                      |                        |                                    |                                                                         |                  |
| III Billing Agent Ac | Idress Details         |                                    |                                                                         | ^                |
| End Date: 12/3       | 31/2999 <b>•</b>       | enartment or drawer number is r    | advired enter the information in line TMO                               |                  |
|                      | (For                   | example: DEPT 222 or DEPARTM       | ENT 222, DRAWR 1111 or DRAWER 1111)                                     |                  |
|                      | lf an a                | attention line is required, please | enter the information in Line THREE. (For example: ATTN: Billing Dept.) |                  |
|                      | Address Line 1:        | *                                  | Address Line 2:                                                         |                  |
|                      | (Enter S               | Street Address or PO Box Only)     |                                                                         |                  |
|                      | State/Province:        | *                                  | County:                                                                 |                  |
|                      | Country: UNITE         | D STATES 🖌 *                       | Zip Code: * - CV                                                        | /alidate Address |
|                      | Entity Fax Number:     |                                    | Entity Phone Number: *                                                  |                  |
|                      | Entity Empil Address   | *                                  |                                                                         |                  |

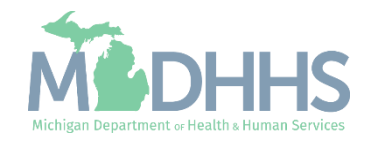

### Step 1: Provider Basic Information

- Step 1 will show a modification status of Updated as changes were made within the step.
- After completing Step 1, if no other updates are needed continue to <u>Step 5: Complete</u> <u>Modification Checklist</u> and <u>Step 7: Submit Modification</u> <u>Request for Review</u>.

| CHAMPS & My Inbox - Provider -                          |                       |                             |                         |                |                           |                      |                         |              | >       |
|---------------------------------------------------------|-----------------------|-----------------------------|-------------------------|----------------|---------------------------|----------------------|-------------------------|--------------|---------|
| Last Login: 27 FEB, 2024 11:09 AM                       |                       |                             |                         |                | 💾 Note Pad                | 🔇 External Links 🕶   | ★ My Favorites →        | 🚔 Print      | 🕑 Help  |
| > Provider Portal > Submitter Modification BPW          |                       |                             |                         |                |                           |                      |                         |              |         |
| Provider ID:                                            |                       | Name                        |                         |                |                           |                      |                         |              |         |
| O Close Undo Update                                     |                       |                             |                         |                |                           |                      |                         |              |         |
| COMPLET                                                 | E MODIFICATION CHECKL | IST ONLY NEEDS TO BE COMPLI | ETED WHEN ADDING NEW IN | ORMATION OR UP | DATING ANY STEP IN THE MO | DIFICATION           |                         |              |         |
| III View/Update Provider Data - Billing Agent           |                       |                             |                         |                |                           |                      |                         |              | ^       |
|                                                         |                       |                             |                         |                | Business Pr               | ocess Wizard - Prov  | ider Data Modificat     | ion (Billing | Agent). |
| □ Step                                                  | Required              | Last Modification Date      | Last Review Date        | Status         | Modification Status       | Step Remark          |                         |              |         |
| Step 1: Provider Basic Information                      | Required              | 02/27/2024                  | 05/12/2021              | Complete       | Updated                   |                      |                         |              |         |
| Step 2: Mode of Claim Submission/EDI Exchange           | Required              | 04/21/2021                  | 05/12/2021              | Complete       |                           |                      |                         |              |         |
| Step 3: Provider Controlling Interest/Ownership Details | Required              | 01/17/2018                  | 01/17/2018              | Complete       |                           |                      |                         |              |         |
| Step 4: Upload Documents                                | Optional              | 01/17/2018                  | 01/17/2018              | Complete       |                           |                      |                         |              |         |
| Step 5: Complete Modification Checklist                 | Required              | 05/11/2021                  | 05/12/2021              | Incomplete     |                           |                      |                         |              |         |
| Step 6: View Associated Providers Details               | Optional              | 01/17/2018                  | 01/17/2018              | Complete       |                           |                      |                         |              |         |
| Step 7: Submit Modification Request for Review          | Required              | 02/27/2024                  | 05/12/2021              | Incomplete     |                           | Modification Request | has not been Submitted. |              |         |
| View Page: 1 O Go Page Count Save to E                  | xcel                  |                             | Viewing Page:           | 1              |                           |                      | K First                 | > Next       | » Last  |

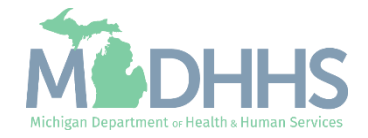

Make updates to the method or connection in how files are submitted to CHAMPS.

After completing this step, if no other updates are needed continue to <u>Step 5: Complete</u> <u>Modification Checklist</u> and <u>Step 7: Submit</u> <u>Modification Request</u> for Review.

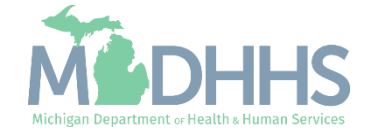

- Click on Step 2: Mode of Claim Submission/EDI Exchange
  - Allows billing agents to add or end date modes or methods of submitting electronic files to Michigan Medicaid.

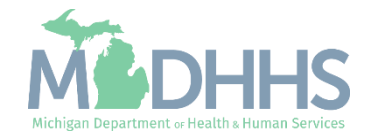

- The mode(s) of claim submission will be displayed. Previous modes are also listed but have an end date as they are no longer applicable.
- To add or remove a mode of claim submission click on the mode of submissions hyperlink.

| CHAMPS K My Inbox Provider                                                |       |                |            |                         |                    |              |              |               | ;        |
|---------------------------------------------------------------------------|-------|----------------|------------|-------------------------|--------------------|--------------|--------------|---------------|----------|
| Last Login: 03 MAR, 2020 08:15 AM                                         |       |                |            | Note Pad                | 😧 External Links 🗸 | ★ My Favo    | orites 👻 🛛   | 🚔 Print       | 😗 Help   |
| S Provider Portal S Submitter Modification BPW                            |       |                |            |                         |                    |              |              |               |          |
| Provider ID:                                                              | Name: |                |            |                         |                    |              |              |               |          |
| O Close Add                                                               |       |                |            |                         |                    |              |              |               |          |
| III Mode of Claim Submission List                                         |       |                |            |                         |                    |              |              |               | ^        |
| Filter By                                                                 | r By  |                |            |                         | And Operational S  | tatus Active | e 🗸 O G      | io            |          |
|                                                                           |       |                |            |                         |                    |              | Save Filters | a <b>▼</b> My | Filters▼ |
| Mode of Claim Sub. Method                                                 |       | Start Date     | End Date   | Status                  | Operational Status | 1            | Inactivatio  | n Date        |          |
|                                                                           |       | A.             | <b>▲</b> ▼ | $\mathbb{A} \mathbb{V}$ | <b>▲</b> ▼         |              | <b>₩</b> ₩   |               |          |
| Electronic Batch, Data Exchange Gateway (DEG)                             |       | 06/04/2014     | 09/26/2019 | Approved                | Active             |              |              |               |          |
| Electronic Batch, CORE Real Time, CORE Batch, Data Exchange Gateway (DEG) |       | 09/27/2019     | 12/31/2999 | Approved                | Active             |              |              |               |          |
| View Page: 1 O Go Page Count SaveToXLS                                    | v     | iewing Page: 1 |            |                         |                    | K First      | Prev >       | Next          | » Last   |

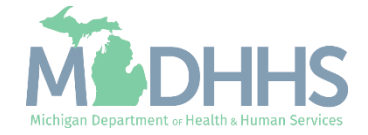

- To remove a mode(s) of claim submission click the check box next to the method of submission.
  - Multiple methods can be updated at once, check or uncheck applicable methods.
- To add a mode(s) of submission click the check box next to the currently unchecked method of submission.
- Click Save.
- Click Close.

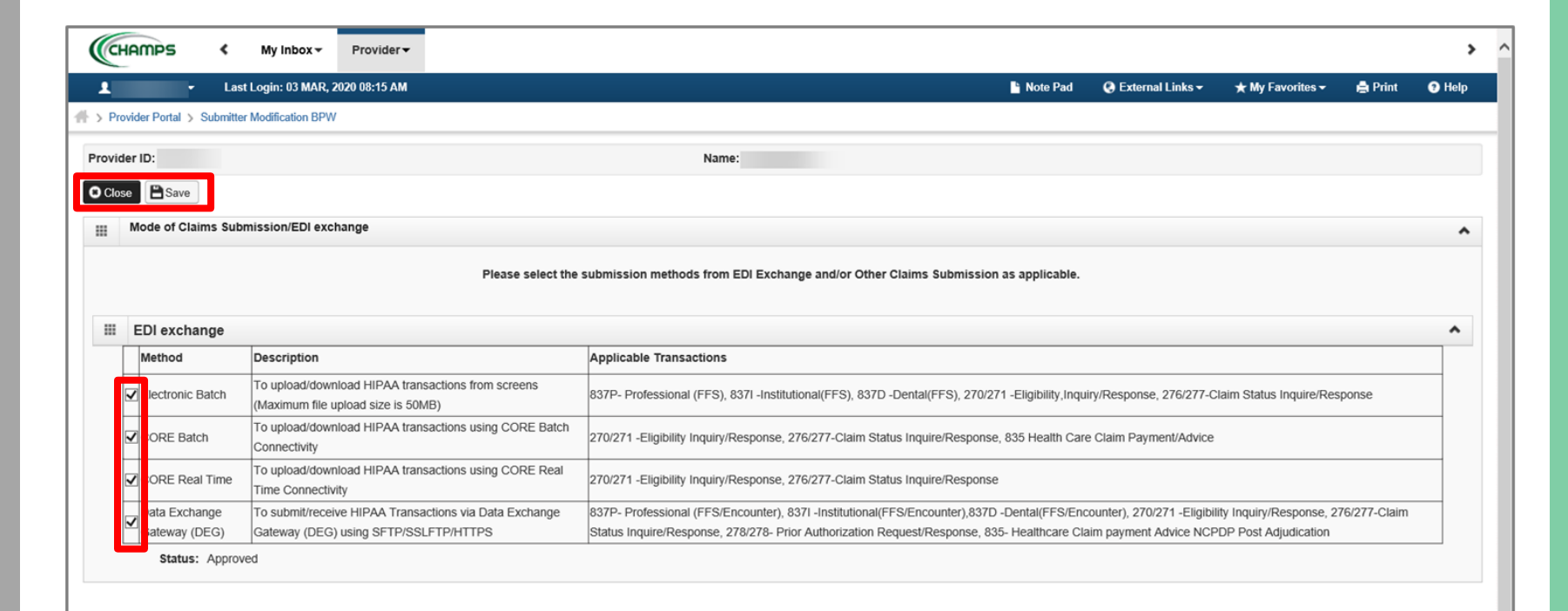

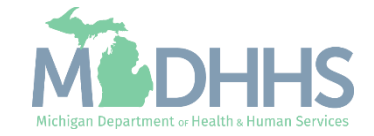

- Notice there are now two rows for Mode of Claim Submission, one that is approved and one that is in review.
- Click Close to return to the Business Process Wizard steps.

| ▲ Last Login: 03 MAR, 2020 08:15 AM   Provider Portal > Submitter Modification BPW   rovider ID:   Name:   Octose   Add   Image: Construction of Claim Submission List   Filter By   And Filter By   And Filter By   And Filter By   And Status   And Filter By   And Status   And Filter By   And Status   And Filter By   And Status   And Filter By                                                                                                    | ) Print      |
|----------------------------------------------------------------------------------------------------|--------------|
| > Provider Portal > Submitter Modification BPW       rowider ID:     Name:       Close     O Add       III Mode of Claim Submission List     And Filter By         Filter By     And         And         Filter By         And         Filter By         And         Filter By         And         Submitter Modification BPW                                                                                                    | ]            |
| ovider ID: Name:<br>Close O Add<br>I Mode of Claim Submission List<br>Filter By And Filter By And Filter By O And Operational Status Active O O<br>Bave Filter                                                                                                    | ]            |
| Close     Add       Mode of Claim Submission List       Filter By         And         Filter By         And         Filter By         Filter By         Filter By         Filter By         Filter By         Filter By         Filter By         Filter By <td>]</td> | ]            |
| Mode of Claim Submission List       Filter By       And       Filter By         And         Filter By         And   <                          | ]            |
| Filter By  And Filter By  And Operational Status  Active  Save Filter Save Filter                                                                                                    | ]            |
|                                                                                                    | _            |
|                                                                                                    | T My Filters |
| Mode of Claim Sub. Method Start Date End Date Status Operational Status Inactivation                                                                                                    | Date         |
|                                                                                                    |              |
| Electronic Batch, CORE Batch, Data Exchange Gateway (DEG) 03/03/2020 12/31/2999 In Review Active                                                                                                    |              |
| Electronic Batch, Data Exchange Gateway (DEG) 06/04/2014 09/26/2019 Approved Active                                                                                                    |              |
| Electronic Batch, CORE Real Time, CORE Batch, Data Exchange Gateway (DEG) 09/27/2019 12/31/2999 Approved Active                                                                                                    |              |
| View Page: 1 O Go Page Count SaveToXLS Viewing Page: 1 SaveToXLS                                                                                                    | Vext >>> La  |

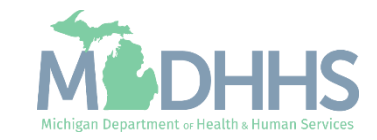

- Step 2 will show a modification status of Updated as changes were made within the step.
- Once updates are complete continue to <u>Step 5: Complete</u> <u>Modification Checklist</u> and <u>Step 7: Submit Modification</u> <u>Request for Review</u>.

| CHAMPS < My Inbox - Provider -                          |                   |                             |                         |                 |                           |                      |                         |               | ,       |
|---------------------------------------------------------|-------------------|-----------------------------|-------------------------|-----------------|---------------------------|----------------------|-------------------------|---------------|---------|
| Last Login: 05 MAR, 2024 09:10 AM                       |                   |                             |                         |                 | 皆 Note Pad                | 🚱 External Links 🕶   | ★ My Favorites →        | 🚔 Print       | 🕑 Help  |
| > Provider Portal > Submitter Modification BPW          |                   |                             |                         |                 |                           |                      |                         |               |         |
| Provider ID:                                            |                   | Name                        | :                       |                 |                           |                      |                         |               |         |
| Close Undo Update                                       |                   |                             |                         |                 |                           |                      |                         |               |         |
| COMPLETE MO                                             | DIFICATION CHECKL | IST ONLY NEEDS TO BE COMPLI | ETED WHEN ADDING NEW IN | FORMATION OR UP | DATING ANY STEP IN THE MO | DDIFICATION          |                         |               |         |
| View/Update Provider Data - Billing Agent               |                   |                             |                         |                 |                           |                      |                         |               | ^       |
|                                                         |                   |                             |                         |                 | Business Pr               | ocess Wizard - Prov  | vider Data Modifica     | tion (Billing | Agent). |
| Step                                                    | Required          | Last Modification Date      | Last Review Date        | Status          | Modification Status       | Step Remark          |                         |               |         |
| Step 1: Provider Basic Information                      | Required          | 02/27/2024                  | 05/12/2021              | Complete        | Updated                   |                      |                         |               |         |
| Step 2: Mode of Claim Submission/EDI Exchange           | Required          | 03/05/2024                  | 05/12/2021              | Complete        | Updated                   | _                    |                         |               |         |
| Step 3: Provider Controlling Interest/Ownership Details | Required          | 01/17/2018                  | 01/17/2018              | Complete        |                           |                      |                         |               |         |
| Step 4: Upload Documents                                | Optional          | 01/17/2018                  | 01/17/2018              | Complete        |                           |                      |                         |               |         |
| Step 5: Complete Modification Checklist                 | Required          | 05/11/2021                  | 05/12/2021              | Incomplete      |                           |                      |                         |               |         |
| Step 6: View Associated Providers Details               | Optional          | 01/17/2018                  | 01/17/2018              | Complete        |                           |                      |                         |               |         |
| Step 7: Submit Modification Request for Review          | Required          | 03/05/2024                  | 05/12/2021              | Incomplete      |                           | Modification Request | has not been Submitted. |               |         |
| View Page: 1 O Go Page Count Save to Excel              |                   |                             | Viewing Page            | 1               |                           |                      | K First                 | > Next        | » Last  |

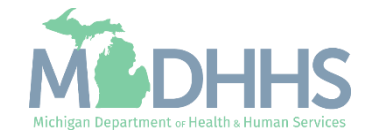

Make updates to ownership information, click on Step 3: Provider Controlling Interest/Ownership Details.

For complete instructions on the Ownership step <u>click</u> <u>here</u>.

After completing this step, if no other updates are needed continue to <u>Step 5:</u> <u>Complete Modification</u> <u>Checklist and Step 7: Submit</u> <u>Modification Request for</u> Review.

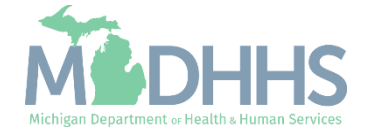

- Click on Step 3: Provider Controlling Interest/Ownership Details
  - Within this step updates can be made to the current owner(s) information, adding or end dating existing owner(s), or adding or end dating relationships between existing owner(s).

|                                                                                                    |                                                                                  |                                                                                                    |                                                                                                    |                                                                                    |                                           | 0                    | 1                       |               | •    |
|----------------------------------------------------------------------------------------------------|----------------------------------------------------------------------------------|----------------------------------------------------------------------------------------------------|----------------------------------------------------------------------------------------------------|------------------------------------------------------------------------------------|-------------------------------------------|----------------------|-------------------------|---------------|------|
| ► Last Login: 05 MAR, 2024 09:10 AM                                                                                                    |                                                                                  |                                                                                                    |                                                                                                    |                                                                                    | Note Pad                                  | 🚱 External Links 🕶   | ★ My Favorites +        | e Print       | 0 F  |
| Provider Portal > Submitter Modification BPW                                                                                                    |                                                                                  |                                                                                                    |                                                                                                    |                                                                                    |                                           |                      |                         |               |      |
| rider ID:                                                                                                    |                                                                                  | Name                                                                                                    | c                                                                                                    |                                                                                    |                                           |                      |                         |               |      |
| tose Undo Update                                                                                                    |                                                                                  |                                                                                                    |                                                                                                    |                                                                                    |                                           |                      |                         |               |      |
|                                                                                                    |                                                                                  | TOT ONLY NEEDS TO BE COMPLET                                                                                             |                                                                                                    |                                                                                    | A ATTIC ANY OTED IN THE M                 | 00151017101          |                         |               |      |
| COMPLETE                                                                                                    | MODIFICATION CHECKL                                                              | IST ONLY NEEDS TO BE COMPLE                                                                                              | TED WHEN ADDING NEW INI                                                                                             | ORMATION OR UP                                                                     | DATING ANY STEP IN THE M                  | ODIFICATION          |                         |               |      |
| View/Opdate Provider Data - Billing Agent                                                                                                    |                                                                                  |                                                                                                    |                                                                                                    |                                                                                    |                                           |                      |                         |               |      |
|                                                                                                    |                                                                                  |                                                                                                    |                                                                                                    |                                                                                    | Business P                                | rocess Wizard - Prov | ider Data Modificat     | tion (Billing | Agen |
|                                                                                                    |                                                                                  |                                                                                                    |                                                                                                    |                                                                                    |                                           |                      | idei Data modificat     | ion (Bining   | Agen |
| Step                                                                                                    | Required                                                                         | Last Modification Date                                                                                                   | Last Review Date                                                                                                    | Status                                                                             | Modification Status                       | Step Remark          |                         | aon (Bining   | Agen |
| Step<br>Step 1: Provider Basic Information                                                                                                    | Required<br>Required                                                             | Last Modification Date 02/27/2024                                                                                        | Last Review Date<br>05/12/2021                                                                                      | Status<br>Complete                                                                 | Modification Status<br>Updated            | Step Remark          |                         | lion (Dining  | Agen |
| Step<br>Step 1: Provider Basic Information<br>Step 2: Mode of Claim Submission/EDI Exchange                                                                                                    | Required<br>Required<br>Required                                                 | Last Modification Date 02/27/2024 03/05/2024                                                                             | Last Review Date<br>05/12/2021<br>05/12/2021                                                                        | Status<br>Complete<br>Complete                                                     | Modification Status Updated Updated       | Step Remark          |                         | ion (Ening    | Agen |
| Step<br>Step 1: Provider Basic Information<br>Step 2: Mode of Claim Submission/EDI Exchange<br>Step 3: Provider Controlling Interest/Ownership Details                                                                                                    | Required<br>Required<br>Required<br>Required                                     | Last Modification Date<br>02/27/2024<br>03/05/2024<br>01/17/2018                                                         | Last Review Date<br>05/12/2021<br>05/12/2021<br>01/17/2018                                                          | Status<br>Complete<br>Complete<br>Complete                                         | Modification Status<br>Updated<br>Updated | Step Remark          |                         |               |      |
| Step Step 1: Provider Basic Information Step 2: Mode of Claim Submission/EDI Exchange Step 3: Provider Controlling Interest/Ownership Details Step 4: Upload Documents                                                                                                    | Required<br>Required<br>Required<br>Required<br>Optional                         | Last Modification Date<br>02/27/2024<br>03/05/2024<br>01/17/2018<br>01/17/2018                                           | Last Review Date<br>05/12/2021<br>05/12/2021<br>05/12/2021<br>01/17/2018<br>01/17/2018                              | Status<br>Complete<br>Complete<br>Complete<br>Complete                             | Modification Status<br>Updated<br>Updated | Step Remark          |                         |               |      |
| Step         Step 1: Provider Basic Information           Step 2: Mode of Claim Submission/EDI Exchange         Step 3: Provider Controlling Interest/Ownership Details           Step 4: Upload Documents         Step 5: Complete Modification Checklist                                                                                                    | Required<br>Required<br>Required<br>Required<br>Optional<br>Required             | Last Modification Date<br>02/27/2024<br>03/05/2024<br>01/17/2018<br>01/17/2018<br>05/11/2021                             | Last Review Date<br>05/12/2021<br>05/12/2021<br>01/17/2018<br>01/17/2018<br>05/12/2021                              | Status Complete Complete Complete Incomplete                                       | Modification Status<br>Updated<br>Updated | Step Remark          |                         |               | Agen |
| Step<br>Step 1: Provider Basic Information<br>Step 2: Mode of Claim Submission/EDI Exchange<br>Step 3: Provider Controlling Interest/Ownership Details<br>Step 4: Upload Documents<br>Step 5: Complete Modification Checklist<br>Step 6: View Associated Providers Details                                                                                      | Required<br>Required<br>Required<br>Required<br>Optional<br>Required<br>Optional | Last Modification Date<br>02/27/2024<br>03/05/2024<br>01/17/2018<br>01/17/2018<br>05/11/2021<br>01/17/2018               | Last Review Date 05/12/2021 05/12/2021 01/17/2018 01/17/2018 05/12/2021 01/17/2018 01/17/2018                       | Status<br>Complete<br>Complete<br>Complete<br>Complete<br>Incomplete<br>Complete   | Modification Status<br>Updated<br>Updated | Step Remark          |                         |               | Agen |
| Step         Step 1: Provider Basic Information         Step 2: Mode of Claim Submission/EDI Exchange         Step 3: Provider Controlling Interest/Ownership Details         Step 4: Upload Documents         Step 5: Complete Modification Checklist         Step 6: View Associated Providers Details         Step 7: Submit Modification Request for Review | Required<br>Required<br>Required<br>Required<br>Optional<br>Required<br>Required | Last Modification Date<br>02/27/2024<br>03/05/2024<br>01/17/2018<br>01/17/2018<br>05/11/2021<br>01/17/2018<br>03/05/2024 | Last Review Date 05/12/2021 05/12/2021 01/17/2018 01/17/2018 05/12/2021 01/17/2018 05/12/2021 01/17/2018 05/12/2021 | Status<br>Complete<br>Complete<br>Complete<br>Complete<br>Incomplete<br>Incomplete | Modification Status Updated Updated       | Step Remark          | has not been Submitted. |               |      |

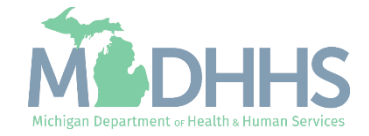

- The current Owner(s) will be displayed.
   For complete instructions on the Ownership step <u>click here</u>.
  - Review all owners, if no updates need to be made, click Close to be returned to the <u>Business Process</u> <u>Wizard steps</u>.
- To edit owner information, select the owner SSN hyperlink.
- To add a new owner, edit relationship information, or complete the Adverse Action, select the option from the Actions dropdown.
  - Note: if any owner information is updated the Adverse Action will need to be completed.
- Continue to the next slide for further instructions on how to edit current owner information.

|                                                                                                    | Lust Login. o                                                                                                    | 03 MAR, 2020 0                                                                                                    | 1:09 PM                                                                                                    |                                                                                                |                                                                             |                                                                                                    |                                                                                                    |                                                                |                                                                                                    | Note Pad                                                         | External Links                                                      |                                                                                                    | 👻 🚔 Print                                                                                                    |                   |
|----------------------------------------------------------------------------------------------------|----------------------------------------------------------------------------------------------------|----------------------------------------------------------------------------------------------------|----------------------------------------------------------------------------------------------------|------------------------------------------------------------------------------------------------|-----------------------------------------------------------------------------|----------------------------------------------------------------------------------------------------|----------------------------------------------------------------------------------------------------|----------------------------------------------------------------|----------------------------------------------------------------------------------------------------|------------------------------------------------------------------|---------------------------------------------------------------------|----------------------------------------------------------------------------------------------------|----------------------------------------------------------------------------------------------------|-------------------|
| > Provider Portal >                                                                                                    | Submitter Modifica                                                                                                    | tion BPW                                                                                                    |                                                                                                    |                                                                                                |                                                                             |                                                                                                    |                                                                                                    |                                                                |                                                                                                    |                                                                  |                                                                     |                                                                                                    |                                                                                                    |                   |
| rovider ID:                                                                                                    |                                                                                                    |                                                                                                    |                                                                                                    |                                                                                                |                                                                             | Nam                                                                                                    | e:                                                                                                    |                                                                |                                                                                                    |                                                                  |                                                                     |                                                                                                    |                                                                                                    |                   |
| Close O Actions                                                                                                    | s 🕶 🧲                                                                                                    |                                                                                                    |                                                                                                    |                                                                                                |                                                                             |                                                                                                    |                                                                                                    |                                                                |                                                                                                    |                                                                  |                                                                     |                                                                                                    |                                                                                                    |                   |
| Pel Add Ow                                                                                                    | ner                                                                                                    | anual                                                                                                    |                                                                                                    |                                                                                                |                                                                             |                                                                                                    |                                                                                                    |                                                                |                                                                                                    |                                                                  |                                                                     |                                                                                                    |                                                                                                    |                   |
| Import C                                                                                                    | Owner                                                                                                    |                                                                                                    |                                                                                                    |                                                                                                |                                                                             |                                                                                                    |                                                                                                    |                                                                |                                                                                                    |                                                                  |                                                                     |                                                                                                    |                                                                                                    |                   |
| Owners                                                                                                    | Relationships                                                                                                    | IROL DISCLO                                                                                                    | SURES                                                                                                    |                                                                                                |                                                                             |                                                                                                    |                                                                                                    |                                                                |                                                                                                    |                                                                  |                                                                     |                                                                                                    |                                                                                                    |                   |
| rovider E Owners                                                                                                    | Adverse Action                                                                                                    | ding home add                                                                                                    | fress, date of birth, and S                                                                                                    | Social Security N                                                                              | lumber, is req                                                              | uired from provid                                                                                                    | lers and other                                                                                                    | disclosed in                                                   | dividuals (e.g., owne                                                                                                    | s, managing employe                                              | es, agents, etc.).                                                  |                                                                                                    |                                                                                                    |                   |
| EQUIRED DISCLO                                                                                                    | SUKE INFORMA                                                                                                    | TION                                                                                                    |                                                                                                    |                                                                                                |                                                                             |                                                                                                    |                                                                                                    |                                                                |                                                                                                    |                                                                  |                                                                     |                                                                                                    |                                                                                                    |                   |
| Whether the per<br>control interest of<br>The name of any<br>The name, addr<br>EQUIRED OWNER<br>Managing Emplo<br>There must be a<br>At least one Boo | rson (individual or<br>of any subcontrac<br>iy other fiscal ager<br>ress, date of birth<br><b>RS</b><br>loyee is mandator<br>at least one other<br>ard of Director/Off                                                                                                    | r corporation) w<br>ctor in which the<br>int or manage c<br>and Social Sec<br>ry for all enrollm<br>ownership type | vith an ownership or cont<br>e disclosing entity has a i<br>are entity in which an ov<br>curity Number of any ma<br>nent types.<br>e in addition to Managing                                                                           | trol interest is rei<br>five percent or n<br>wner has an own<br>inaging employe<br>g Employee. | lated to anothe<br>nore interest is<br>iership or cont<br>e.                | er person with ou<br>s related to anoth<br>rol interest in an                                                           | whership or co<br>her person with<br>entity that is n                                                                                                    | ntrol interes<br>n ownership<br>eimbursable                    | t as a spouse, parent<br>or control interest as<br>by Medicaid and/or l                                                                                                    | , child or sibling; or wh<br>a spouse, parent, chil<br>Vedicare. | ether the person (inc<br>d or sibling.                              | lividual or corporation)                                                                                                    | with an ownership                                                                                                    | Dr                |
| Corpor<br>Corpor<br>Indirec                                                                                                    | ard of Directorion<br>orate - Charitable 5<br>orate - Non Charita<br>ct Owner                                                                                                    | able                                                                                                    | is required if one of the<br>Sub-co<br>Holding                                                                                                    | ownership types<br>intractor<br>g Company                                                      | below is selec<br>Fore<br>Limit                                             | cted:<br>lign, Nonresiden<br>ted Liability Com                                                                          | t Alien<br>Ipany                                                                                                    |                                                                |                                                                                                    |                                                                  |                                                                     |                                                                                                    |                                                                                                    |                   |
| Corpor<br>Corpor<br>Indirec                                                                                                    | rate - Charitable 5<br>rate - Non Charita<br>ct Owner                                                                                                    | able                                                                                                    | is required if one of the<br>Sub-co<br>Holding                                                                                                    | ownership types<br>ntractor<br>g Company                                                       | below is selec<br>Fore<br>Limit                                             | ctea:<br>eign, Nonresiden<br>ted Liability Com                                                                          | t Alien<br>apany                                                                                                    |                                                                |                                                                                                    |                                                                  |                                                                     |                                                                                                    |                                                                                                    |                   |
| Corpor<br>Corpor<br>Indirec                                                                                                    | st                                                                                                    | ncers/Principal<br>501[c]3<br>able                                                                                 | is required if one of the (<br>Sub-co<br>Holding                                                                                                    | ownership types<br>intractor<br>g Company                                                      | Filter By                                                                   | ign, Nonresiden<br>ied Liability Com                                                                                    | t Alien<br>Ipany                                                                                                    |                                                                |                                                                                                    | And Ope                                                          | rational Status                                                     | ctive 🗸 Ø Go                                                                                                    |                                                                                                    |                   |
| Corpor<br>Corpor<br>Indirec                                                                                                    | st                                                                                                    | able                                                                                                    | is required if one of the ( Sub-co Holding                                                                                                    | ownership types<br>intractor<br>g Company<br>And                                               | Filter By                                                                   | ign, Nonresiden<br>ign, Nonresiden<br>ted Liability Com                                                                 | t Alien<br>ipany                                                                                                    |                                                                |                                                                                                    | And Ope                                                          | rational Status                                                     | ctive 🔽 🙆 Go                                                                                                    | Filters <b>Y</b> My Filt                                                                                                    | ers'              |
| Corpor<br>Corpor<br>Indirec<br>II Owners Lis<br>Filter By<br>Owner SSN/EIN/I                                                                          | st U Directorizable 5<br>irrate - Non Charitable 5<br>irrate - Non Charita<br>ct Owner<br>st                                                                                                    | formation                                                                                                    | is required if one of the (<br>Sub-co<br>Holding                                                                                                    | ownership types<br>intractor<br>g Company<br>And                                               | Filter By                                                                   | ign, Nonresiden<br>ign Liability Com                                                                                    | t Alien<br>apany<br>End Date                                                                                                    | Status<br>▲♡                                                   | Operational Status                                                                                                    | And Ope                                                          | Adverse Action                                                      | ctive Co<br>Save<br>Percentage owned                                                                                                    | Filters <b>∀</b> My Filt<br>Relationship Sta<br>A▼                                                                                             | ers'              |
| Corpor<br>Corpor<br>Indirec<br>II Owners Lis<br>Filter By<br>Owner SSN/EIN/I                                                                          | st<br>IIN Owner Inf<br>Av                                                                                                    | formation (                                                                                                    | is required if one of the (<br>Sub-co<br>Holding<br>Holding<br>Owmer Type<br>▲▼<br>Corporate - Non Charitable                                                                                                    | ownership types<br>intractor<br>g Company<br>And                                               | Filter By                                                                   | Start Date                                                                                                    | t Alien<br>apany<br>End Date<br>▲▼<br>10/02/2999                                                                                                    | Status<br>▲▽<br>Approved                                       | Operational Status                                                                                                    | And Ope                                                          | Adverse Action                                                      | Ctive Co<br>Save<br>Percentage owned<br>AT<br>25                                                                                                    | Filters ▼My Filt<br>Relationship Sta<br>A▼<br>Completed                                                                                        | ers'              |
| Corpor<br>Corpor<br>Indirec<br>II Owners Lis<br>Filter By<br>Owner SSN/EIN/T                                                                          | st<br>IIIN<br>Owner Inf<br>Av                                                                                                    | formation (                                                                                                    | is required if one of the (<br>Sub-co<br>Holding<br>Holding<br>Owner Type<br>▲▼<br>Corporate - Non Charitable<br>Individual                                                                                                    | ownership types<br>intractor<br>3 Company<br>And                                               | Filter By                                                                   | Start Date                                                                                                    | t Allen<br>paray<br><b>End Date</b><br>▲▼<br>10/02/2999<br>10/01/2999                                                                                                    | Status<br>▲▽<br>Approved<br>Approved                           | Operational Status<br>Av<br>Active<br>Active                                                                                                    | And Ope<br>Inactivation Date                                     | Adverse Action                                                      | Ctive Co<br>Save<br>Percentage owned<br>AT<br>25                                                                                                    | Filters ¥My Filt<br>Relationship Sta<br>A▼<br>Completed<br>Completed                                                                           | ers'<br>us        |
| Corpor<br>Corpor<br>Indirec<br>II Owners Lis<br>Filter By<br>Owner SSN/EIN/I                                                                          | st Objection of the procession of the procession | formation C                                                                                                    | is required if one of the t<br>Sub-co<br>Holding<br>Molding<br>Owner Type<br>A▼<br>Corporate - Non Charitable<br>Individual<br>Managing Employee                                                                                       | ownership types<br>intractor<br>g Company<br>And                                               | Filter By                                                                   | Cteo:                                                                                                    | t Alien<br>particular set in the set of the set of the se                                                                                                    | Status           ▲▽           Approved           Approved      | Operational Status                                                                                                    | And Ope                                                          | Adverse Action                                                      | Ctive Coo<br>Save<br>Percentage owned<br>25<br>25<br>25                                                                                                    | Filters YMy Filt<br>Relationship Stat<br>AV<br>Completed<br>Completed<br>Completed                                                             | ers•<br>us        |
| Corpor<br>Corpor<br>Indirect<br>III Owners List<br>Filter By<br>Owner SSN/EIN/T                                                                       | st Union of the procession of the procession of  | formation (                                                                                                    | is required if one of the (<br>Sub-co<br>Holding<br>Holding<br>Owner Type<br>▲▼<br>Corporate - Non Charitable<br>Individual<br>Managing Employee<br>Board of Directors/Officers/                                                       | ownership types<br>intractor<br>g Company<br>And<br>Principles                                 | Filter By                                                                   | Start Date     Av     10/01/2019     10/01/2019     10/03/2019                                                          | t Allen<br>particular<br>t Allen<br>t Allen | Status<br>a <sup>yy</sup><br>Approved<br>Approved<br>Approved  | Operational Status<br>Av<br>Active<br>Active<br>Active<br>Active                                                                                                    | And Ope                                                          | Adverse Action<br>AT<br>No<br>No<br>No<br>No<br>No                  | Ctive Co<br>Save<br>Percentage owned<br>AT<br>25<br>25<br>25<br>25                                                                                                    | Filters YMy Filt<br>Relationship Star<br>AV<br>Completed<br>Completed<br>Completed                                                             | ers'              |
| Corpor<br>Corpor<br>Indirect<br>III Owners List<br>Filter By<br>Owner SSN/EIN/I                                                                       | TIN Owner Inf                                                                                                    | formation C                                                                                                    | is required if one of the 4<br>Sub-co<br>Holding<br>Holding<br>Owner Type<br>A▼<br>Corporate - Non Charitable<br>Individual<br>Managing Employee<br>Board of Directors/Officers/<br>mit                                                | ownership types<br>intractor<br>3 Company<br>And<br>/Principles                                | Filter By                                                                   | Start Date     Av     10/01/2019     10/03/2019                                                                         | t Allen<br>pany<br>End Date<br>▲▼<br>10/02/2999<br>10/01/2999<br>10/01/2999<br>10/03/2999<br>Vie                                                                                                    | Status<br>▲▽<br>Approved<br>Approved<br>Approved<br>wing Page: | Operational Status<br>Active<br>Active<br>Ac | And Ope                                                          | Adverse Action                                                      | Ctive Co<br>Save<br>Percentage owned<br>AV<br>25<br>25<br>25<br>25<br>25<br>25<br>25<br>25<br>25                                                                                                    | Filters YMy Filt<br>Relationship Sta<br>AV<br>Completed<br>Completed<br>Completed<br>Completed<br>Completed<br>X Next                          | ers'<br>us<br>Las |
| Corpor<br>Corpor<br>Indirec<br>Filter By<br>Owner SSN/EIN/1<br>AT<br>View Page: 1                                                                     | st Owner Inf Av Constraints                                                                                                    | formation                                                                                                    | is required if one of the (<br>Sub-co-<br>Holding<br>Holding<br>Owmer Type<br>▲▼<br>Corporate - Non Charitable<br>Individual<br>Managing Employee<br>Board of Directors/Officers/<br>Managing Employee<br>Board of Directors/Officers/ | ownership types<br>intractor<br>g Company<br>And<br>Principles                                 | Fore<br>Limit<br>Filter By                                                  | Start Date     A     10/01/2019     10/01/2019     10/03/2019                                                           | t Allen<br>paray<br><b>End Date</b><br><b>▲▼</b><br>10/01/2999<br>10/01/2999<br>10/01/2999<br>10/03/2999<br>Vie                                                                                                    | Status<br>A⊽<br>Approved<br>Approved<br>Approved<br>Wing Page: | Operational Status<br>Av<br>Active<br>Active<br>Active<br>Active<br>Active<br>1                                                                                                    | And Ope                                                          | Adverse Action<br>Av<br>No<br>No<br>No<br>No                        | Ctive Co<br>Save<br>Percentage owned<br>Av<br>25<br>25<br>25<br>25<br>25<br>25<br>25<br>35<br>35<br>4<br>4 Prev                                                                                                    | Filters YMy Filt<br>Relationship Sta<br>A¥<br>Completed<br>Completed<br>Completed<br>Completed<br>> Next >>                                    | ers<br>us         |
| Corpor<br>Corpor<br>Indirec<br>Womer SIN/EIN/I<br>AT<br>View Page: 1<br>Commer SIN/EIN/I                                                              | st United to the second second | formation Grant Principal Solic(3) able                                                                            | is required if one of the 4<br>Sub-co<br>Holding<br>Molding<br>Corporate - Non Charitable<br>Individual<br>Managing Employee<br>Beard of Directors/Officers/<br>Int € SaveToXLS                                                        | ownership types<br>intractor<br>g Company<br>And<br>/Principles                                | below is sete<br>Fore<br>Limit<br>Address<br>▲▼                             | Start Date<br>AV<br>10/01/2019<br>10/01/2019<br>10/01/2019<br>10/03/2019<br>Icaid and/or I                              | t Alien<br>pany<br>End Date<br>AV<br>10/02/2999<br>10/01/2999<br>10/01/2999<br>10/03/2999<br>Vie                                                                                                    | Status<br>Av<br>Approved<br>Approved<br>Approved<br>wing Page: | Operational Status<br>AT<br>Active<br>Active<br>Active<br>Active<br>1                                                                                                    | And Ope                                                          | Adverse Action<br>Av<br>No<br>No<br>No<br>No                        | ctive C Go<br>Save<br>Percentage owned<br>Av<br>25<br>25<br>25<br>25<br>25<br>25<br>25<br>25<br>25<br>25<br>25<br>25<br>25                                                                                                    | Filters ♥My Filt<br>Relationship Sta<br>▲▼<br>Completed<br>Completed<br>Completed<br>> Next >>                                                 | ers<br>us         |
| Corpor<br>Corpor<br>Indirec<br>III Owners Lis<br>Filter By<br>Owner SSN/EIN/1<br>AT<br>View Page: 1<br>III<br>Add Other Owned<br>Filter By            | st Information of the second of the second o | formation Grant Principal able                                                                                     | Is required if one of the 4<br>Sub-con<br>Holding                                                                                                    | ownership types<br>intractor<br>g Company<br>And<br>/Principles                                | below is sele<br>Fore<br>Limit<br>Address<br>▲▼<br>ble by Med<br>And Filter | Start Date A                                                                                                    | t Alien<br>pany<br>End Date<br>AT<br>10/02/2999<br>10/01/2999<br>10/03/2999<br>Vie<br>Vie                                                                                                    | Status<br>Av<br>Approved<br>Approved<br>Approved<br>Ming Page: | Operational Status<br>Ar<br>Active<br>Active<br>Active<br>Active<br>1                                                                                                    | And Ope                                                          | Adverse Action<br>Av<br>No<br>No<br>No<br>No<br>No<br>No            | ctive Coo<br>Save<br>Percentage owned<br>Av<br>25<br>25<br>25<br>25<br>25<br>25<br>25<br>25<br>25<br>25                                                                                                    | Filters ♥My Filt<br>Relationship Sta<br>▲▼<br>Completed<br>Completed<br>Completed<br>Completed<br>> Next >><br>Go                              | ers<br>us         |
| Corpor<br>Corpor<br>Indirec<br>Indirec<br>Filter By<br>Owner SSN/EIN/1<br>AT<br>View Page: 1<br>III<br>O Add Other Owned<br>Filter By                 | st<br>I Entity<br>List Or<br>V                                                                                                    | formation Grant Principal Solic(3) able                                                                            | is required if one of the t<br>Sub-co<br>Holding                                                                                                    | ownership types<br>intractor<br>g Company<br>And<br>/Principles                                | ble by Med                                                                  | Start Date<br>AV<br>10/01/2019<br>10/01/2019<br>10/01/2019<br>10/01/2019<br>10/03/2019<br>Idaid and/or I<br>By          | t Alien<br>pany<br>End Date<br>AV<br>10/02/2999<br>10/01/2999<br>10/01/2999<br>10/03/2999<br>Vie<br>Vie                                                                                                    | Status<br>Av<br>Approved<br>Approved<br>Approved<br>wing Page: | Operational Status<br>AT<br>Active<br>Active<br>Active<br>Active<br>1                                                                                                    | And Ope                                                          | Adverse Action<br>Av<br>No<br>No<br>No<br>No<br>And Operational Sta | ctive V O Go<br>Save<br>Percentage owned<br>Av<br>25<br>25<br>25<br>25<br>25<br>25<br>25<br>25<br>25<br>25                                                                                                    | Filters ♥My Filt<br>Relationship Sta<br>A▼<br>Completed<br>Completed<br>Completed<br>Completed<br>Plate Plate<br>Completed<br>Filters ♥My Filt | ers Tus           |
| Corpor<br>Corpor<br>Indirect<br>III Owners List<br>Filter By<br>Owner SSN/EIN/I<br>AT<br>View Page: 1                                                 | I Entity List O                                                                                                    | formation C<br>Page Court<br>wmership In                                                                           | Is required if one of the 4<br>Sub-co<br>Holding                                                                                                    | ownership types<br>intractor<br>g Company<br>/Principles<br>ides reimbursi                     | below is sete<br>Fore<br>Limit<br>Address                                   | Start Date     A     T     10/01/2019     10/01/2019     10/01/2019     10/01/2019     10/03/2019      Io/aland/or I By | t Allen<br>pany<br>End Date<br>▲▼<br>10/02/2999<br>10/01/2999<br>10/01/2999<br>Vie<br>Medicare.<br>▼<br>▲                                                                                                    | Status<br>Approved<br>Approved<br>Approved<br>wing Page:       | Operational Status                                                                                                    | And Ope                                                          | Adverse Action<br>Av<br>No<br>No<br>No<br>No<br>And Operational Sta | ctive Co<br>Save<br>Percentage owned<br>Av<br>25<br>25<br>25<br>25<br>25<br>25<br>25<br>35<br>35<br>4<br>4<br>Y Prev<br>tus Active C<br>Save<br>Save<br>Active Save<br>Save<br>Active Save<br>Save<br>Save<br>Save<br>Save<br>Save<br>Save<br>Save | Filters YMy Filt<br>Relationship Sta<br>A<br>Completed<br>Completed<br>Completed<br>Completed<br>Next >><br>IGo<br>Filters YMy Filt            | ers*              |

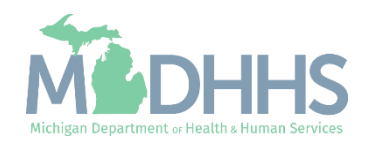

- Make any necessary updates.
   Ensure all fields marked with an asterisk (\*) are complete.
  - If the address information is updated the Validate Address will need to be clicked before Save.
- Click Save.
- Click Close.

| CHAMPS < My Inbox + Provider +                   |                                       |                                     | >                |
|--------------------------------------------------|---------------------------------------|-------------------------------------|------------------|
| Last Login: 03 MAR, 2020 01:09 PM                | 🕒 Note Pad                            | 🔇 External Links 🗸 🔺 My Favorites 🕇 | 🚔 Print 🛛 🧿 Help |
| A > Provider Portal > Submitter Modification BPW |                                       |                                     |                  |
| Provider ID:                                     | Name:                                 |                                     |                  |
| Close ESave                                      |                                       |                                     | ~                |
| III Manage Provider Controlling Interest/Ownersh | ip                                    |                                     |                  |
| Туре:                                            | Non Charitable Percentage Owned:      | 25 *                                | ^                |
| SSN:                                             | EIN/TIN:                              | *                                   |                  |
| Legal Entity Name:                               | * Entity Business Name:               | *                                   |                  |
|                                                  | (As shown on the Income Tax Return)   | (Doing Business As)                 |                  |
| Owner NPI:                                       |                                       |                                     |                  |
| First Name:                                      | Middle Initial:                       |                                     |                  |
| Last Name:                                       |                                       |                                     |                  |
| Suffix:                                          | DOB:                                  |                                     |                  |
| Phone Number:                                    | * Extr: Email:                        |                                     |                  |
| Start Date:                                      | 10/01/2019 🗯 * End Date:              | 10/02/2999                          |                  |
| Address Type:                                    | Business Address                      |                                     |                  |
|                                                  | •                                     |                                     |                  |
| Address Line 1:                                  | (Enter Street Address or PO Box Only) |                                     |                  |
| Address Line 3:                                  | City/Town:                            | *                                   |                  |
| State/Province:                                  | County:                               |                                     | _                |
| Country:                                         | UNITED STATES Y * Zip Code:           | * - Validate Address                | 3                |
| Status:                                          | Approved                              |                                     | ~                |
|                                                  |                                       |                                     |                  |

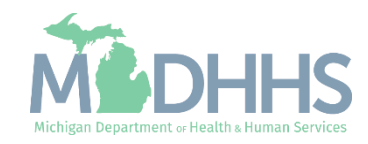

- Notice there are now two rows for the selected owner, one that is approved and one that is in review.
- The Adverse Action for that owner(s) will need to be completed.
  - For complete instructions on the Ownership step <u>click</u> <u>here</u>.
- Click Close to return to the Business Process Wizard steps.

|                                                                                                    | - Las                                                                 | st Login: 03 MAR,                                                                                                    | 2020 01:09 PM                                                                                                    |                                                                                                    |                                                                 |                                                                        |                                                                                                    |                                                                                                    |                                                                                                    |                                                                                                    |                                                               | L N                                                  | ote Pad                                 | External Line                                                                                           | nks <del>-</del>                                                                                                    | ★ My I       | Favorites 👻                                                                                                    | 🖨 Print                                                                                                    | •                              |
|----------------------------------------------------------------------------------------------------|-----------------------------------------------------------------------|----------------------------------------------------------------------------------------------------|----------------------------------------------------------------------------------------------------|----------------------------------------------------------------------------------------------------|-----------------------------------------------------------------|------------------------------------------------------------------------|----------------------------------------------------------------------------------------------------|----------------------------------------------------------------------------------------------------|----------------------------------------------------------------------------------------------------|----------------------------------------------------------------------------------------------------|---------------------------------------------------------------|------------------------------------------------------|-----------------------------------------|----------------------------------------------------------------------------------------------------|----------------------------------------------------------------------------------------------------|--------------|----------------------------------------------------------------------------------------------------|----------------------------------------------------------------------------------------------------|--------------------------------|
| Provider Portal >                                                                                                    | Submitte                                                              | ar Modification BPV                                                                                                    | N                                                                                                    |                                                                                                    |                                                                 |                                                                        |                                                                                                    |                                                                                                    |                                                                                                    |                                                                                                    |                                                               |                                                      |                                         |                                                                                                    |                                                                                                    |              |                                                                                                    |                                                                                                    |                                |
| ovider ID:                                                                                                    |                                                                       |                                                                                                    |                                                                                                    |                                                                                                    |                                                                 |                                                                        | Nam                                                                                                    | e:                                                                                                    |                                                                                                    |                                                                                                    |                                                               |                                                      |                                         |                                                                                                    |                                                                                                    |              |                                                                                                    |                                                                                                    |                                |
| Close O Actio                                                                                                    | ins 🔻 🧃                                                               |                                                                                                    |                                                                                                    |                                                                                                    |                                                                 |                                                                        |                                                                                                    |                                                                                                    |                                                                                                    |                                                                                                    |                                                               |                                                      |                                         |                                                                                                    |                                                                                                    |              |                                                                                                    |                                                                                                    |                                |
| Per Media                                                                                                    | aid Pro                                                               | vider Manual                                                                                                    |                                                                                                    |                                                                                                    |                                                                 |                                                                        |                                                                                                    |                                                                                                    |                                                                                                    |                                                                                                    |                                                               |                                                      |                                         |                                                                                                    |                                                                                                    |              |                                                                                                    |                                                                                                    |                                |
| OVIDER OWNE                                                                                                    | RSHIP A                                                               | ND CONTROL D                                                                                                    | SCLOSURES                                                                                                    |                                                                                                    |                                                                 |                                                                        |                                                                                                    |                                                                                                    |                                                                                                    |                                                                                                    |                                                               |                                                      |                                         |                                                                                                    |                                                                                                    |              |                                                                                                    |                                                                                                    |                                |
| ovider Enrollmen                                                                                                    | it Informat                                                           | tion, including ho                                                                                                    | me address, date                                                                                                    | of birth, and Social Se                                                                                                    | curity Nur                                                      | mber, is requi                                                         | red from provid                                                                                                    | ters and other                                                                                           | r disclosed ir                                                                                                    | ndividuals (e.g                                                                                                    | g., owners, i                                                 | managing                                             | employee                                | es, agents, etc.).                                                                                      |                                                                                                    |              |                                                                                                    |                                                                                                    |                                |
| QUIRED DISCL                                                                                                    | OSURE I                                                               | NFORMATION                                                                                                    |                                                                                                    |                                                                                                    |                                                                 |                                                                        |                                                                                                    |                                                                                                    |                                                                                                    |                                                                                                    |                                                               |                                                      |                                         |                                                                                                    |                                                                                                    |              |                                                                                                    |                                                                                                    |                                |
| <ul> <li>Other Tax Ider</li> <li>Whether the p<br/>control interes</li> <li>The name of a</li> <li>The name, add</li> </ul> | ntification<br>erson (ind<br>t of any su<br>iny other f<br>dress, dat | Number, in the c<br>dividual or corpor-<br>ubcontractor in w<br>fiscal agent or ma<br>te of birth and So                                                                                                    | ase of corporation<br>ation) with an own<br>hich the disclosing<br>anage care entity i<br>cial Security Num                       | a, with an ownership or<br>ership or control intere-<br>g entity has a five percon-<br>in which an owner has<br>ber of any managing e | control in<br>est is relat<br>ent or mo<br>an owner<br>mployee. | terest or of a<br>led to another<br>re interest is r<br>ship or contro | ny subcontract<br>person with o<br>related to anoti<br>of interest in an                                                                                                    | or in which the<br>wnership or co<br>her person wit<br>entity that is                                    | e disclosing<br>ontrol interes<br>th ownership<br>reimbursable                                                                                                    | entity has a fi<br>at as a spouse<br>or control int<br>by Medicaid                                                                                                    | ive percent<br>e, parent, ch<br>terest as a s<br>d and/or Mee | or more in<br>hild or sibli<br>spouse, pa<br>dicare. | iterest.<br>ing; or whe<br>arent, child | ether the person (<br>I or sibling.                                                                     | (individua                                                                                                    | al or corpo  | oration) with                                                                                                    | an ownership                                                                                                    | or                             |
| Corp                                                                                                    | orate - No                                                            | on Charitable                                                                                                    |                                                                                                    | Holding Compar                                                                                                    | ny                                                              | Limite                                                                 | d Liability Con                                                                                                    | pany                                                                                                    |                                                                                                    |                                                                                                    |                                                               |                                                      |                                         |                                                                                                    |                                                                                                    |              |                                                                                                    |                                                                                                    |                                |
| Corp<br>Indire<br>Owners L                                                                                                  | iorate - No<br>ect Owner<br>.ist                                      | on Charitable<br>r                                                                                                    |                                                                                                    | Holding Compar                                                                                                    | ny                                                              | Limite                                                                 | d Liability Con                                                                                                    | ipany                                                                                                    |                                                                                                    |                                                                                                    |                                                               |                                                      |                                         |                                                                                                    |                                                                                                    |              |                                                                                                    |                                                                                                    |                                |
| Corp<br>Indir                                                                                                    | ist                                                                   | on Charitable<br>r                                                                                                    |                                                                                                    | Holding Compar                                                                                                    | And                                                             | Limite                                                                 | d Liability Corr                                                                                                    | ipany                                                                                                    |                                                                                                    |                                                                                                    |                                                               |                                                      | And Oper                                | ational Status                                                                                          | Active                                                                                                    |              | <b>D</b> Go                                                                                                    |                                                                                                    |                                |
| Corp<br>Indir<br>Owners L                                                                                                   | ist                                                                   | on Charitable<br>r                                                                                                    |                                                                                                    | Holding Compar                                                                                                    | And                                                             | Limite                                                                 | d Liability Com                                                                                                    | ipany                                                                                                    |                                                                                                    |                                                                                                    |                                                               |                                                      | And Oper                                | ational Status                                                                                          | Active                                                                                                    |              | Go<br>Go Filt                                                                                                    | ers <b>Y</b> My Fill                                                                                                    | ers                            |
| Corp<br>Indire<br>Owners L                                                                                                  | ist                                                                   | on Charitable<br>r<br>Qwner Informatic                                                                                                    | on Owner Type                                                                                                    | Holding Compar                                                                                                    | And                                                             | Limite<br>Filter By                                                    | d Liability Corr                                                                                                    | End Date                                                                                                 | Status                                                                                                    | Operationa                                                                                                    | al Status                                                     | Inactivati                                           | And Oper                                | ational Status<br>Adverse Action                                                                        | Active                                                                                                    | Centage o    | Go<br>Save Filtr                                                                                                   | ers <b>Y</b> My Fill                                                                                                    | ers•                           |
| Corp<br>Indire<br>Owners L                                                                                                  | ist                                                                   | on Charitable<br>r<br>Owner Informatic                                                                                                    | on Owner Type<br>▲▼                                                                                                    | Holding Compar                                                                                                    | And                                                             | Limite<br>Filter By                                                    | d Liability Con                                                                                                    | End Date                                                                                                 | Status<br>∡⊽                                                                                                    | Operational<br>A¥                                                                                                    | al Status                                                     | Inactivati<br>AT                                     | And Oper                                | Adverse Action                                                                                          | Active<br>Perc                                                                                                    | Centage o    | Go<br>Save Filt<br>wned                                                                                            | ers YMy Fill<br>telationship Stat                                                                                                    | ers*                           |
| Corp<br>Indir<br>Owners L                                                                                                   | ist                                                                   | on Charitable<br>r<br>Owner Informatic                                                                                                    | on Owner Typ<br>▲▼<br>Corporate -                                                                                                 | Holding Compar<br>9<br>Non Charitable                                                                                                 | And                                                             | Limite<br>Filter By                                                    | d Liability Corr                                                                                                    | End Date                                                                                                 | Status<br>▲♡<br>In Review                                                                                                    | Operational<br>AT<br>Active                                                                                                    | al Status                                                     | Inactivati<br>AT                                     | And Oper                                | Adverse Action<br>Av<br>Not Completed                                                                   | Active<br>Perc<br>AT<br>25                                                                                                    | Centage or   | Go<br>Save Filt<br>wned<br>C                                                                                       | ers ) ♥ My Fill<br>lelationship Stat<br>♥<br>ompleted                                                                                    | ers •                          |
| Corp<br>Indir<br>Owners L<br>Filter By<br>Owner SSN/EIN                                                                     | ist                                                                   | on Charitable<br>r<br>Owner Informatic                                                                                                    | on Owner Type<br>AT<br>Corporate -<br>Corporate -                                                                                 | Holding Compar<br>9<br>Non Charitable<br>Non Charitable                                                                               | And                                                             | Limite<br>Filter By                                                    | d Liability Corr<br>Start Date<br>AV<br>10/01/2019<br>10/01/2019                                                                                                    | End Date<br>4<br>10/02/2999<br>10/02/2999                                                                | Status<br>▲▽<br>In Review<br>Approved                                                                                                    | Operational<br>AT<br>Active<br>Active                                                                                                    | al Status                                                     | Inactivati<br>▲▼                                     | And Oper                                | Adverse Action<br>Adverse Action<br>AV<br>Not Completed<br>No                                           | Active<br>Perc<br>25<br>25                                                                                                    | Contage or   | Go<br>Save Filth<br>wined<br>C<br>C<br>C                                                                           | ers Wy Fitt<br>lelationship Stat<br>v completed<br>completed                                                                             | ers.                           |
| Corp<br>Indir<br>Owners L<br>Filter By<br>Owner SSN/EIN                                                                     | ist                                                                   | on Charitable<br>r<br>Owner Informatic                                                                                                    | on Owner Type<br>▲▼<br>Corporate -<br>Corporate -<br>Individual                                                                   | Holding Compar<br>o<br>Non Charitable<br>Non Charitable                                                                               | And                                                             | Filter By                                                              | d Liability Corr<br>Start Date<br>AV<br>10/01/2019<br>10/01/2019                                                                                                    | End Date<br>4<br>10/02/2999<br>10/01/2999<br>10/01/2999                                                  | Status<br>▲▽<br>In Review<br>Approved                                                                                                    | Operational<br>Av<br>Active<br>Active                                                                                                    | al Status                                                     | Inactivati<br>▲▼                                     | And Oper                                | Adverse Action<br>Av<br>Not Completed<br>No<br>No                                                       | Active<br>Percent<br>25<br>25<br>25<br>25                                                                                        | Contage o    | Go<br>Save Filt<br>wned<br>C<br>C<br>C<br>C                                                                        | ers ♥My Fitt<br>lelationship Stat<br>♥<br>ompleted<br>ompleted                                                                           | ers •                          |
| Corp<br>Indir<br>Owners L<br>Filter By<br>Owner SSN/EIN<br>A*                                                               | ist                                                                   | Owner Informatic                                                                                                    | on Owner Type<br>▲▼<br>Corporate -<br>Individual<br>Managing E                                                                    | Holding Compar<br>Non Charitable<br>Non Charitable<br>mployee                                                                         | And                                                             | Limite<br>Filter By                                                    | d Liability Corr<br>Start Date<br>AV<br>10/01/2019<br>10/01/2019<br>10/01/2019<br>10/01/2019                                                                                                    | End Date<br>**<br>10/02/2999<br>10/01/2999<br>10/01/2999                                                 | Status<br>▲▽<br>In Review<br>Approved<br>Approved                                                                                                    | Operational<br>AT<br>Active<br>Active<br>Active                                                                                                    | al Status                                                     | Inactivati<br>▲▼                                     | And Oper                                | Adverse Action<br>Av<br>Not Completed<br>No<br>No<br>No                                                 | Active<br>Perc<br>4<br>25<br>25<br>25<br>25<br>25                                                                                | Centage of   | Go<br>Save Fitt<br>wmed<br>C<br>C<br>C<br>C<br>C<br>C                                                              | ers ♥ My Fill<br>lelationship Stat<br>▼<br>ompleted<br>ompleted<br>ompleted                                                              | ers -                          |
| Corp<br>Indin<br>Owners L<br>Filter By<br>Owner SSN/EIN                                                                     | ist                                                                   | on Charitable<br>r<br>Owner Informatic                                                                                                    | on Owner Type<br>∡▼<br>Corporate -<br>Individual<br>Managing E<br>Board of Dir                                                    | Holding Compar<br>b<br>Non Charitable<br>Non Charitable<br>mployee<br>ectors/Officers/Principle                                       | And                                                             | Limite<br>Filter By                                                    | d Liability Corr<br>Start Date<br>AV<br>10/01/2019<br>10/01/2019<br>10/01/2019<br>10/01/2019<br>10/03/2019                                                                                                    | End Date<br><b>A</b><br>10/02/2999<br>10/02/2999<br>10/01/2999<br>10/01/2999<br>10/03/2999               | Status<br>▲▽<br>In Review<br>Approved<br>Approved<br>Approved                                                                                                    | Operational<br>AT<br>Active<br>Active<br>Active<br>Active<br>Active                                                                                                    | il Status                                                     | Inactivati<br>▲▼                                     | And Oper                                | Adverse Action<br>Adverse Action<br>Adverse Action<br>Not Completed<br>No<br>No<br>No<br>No<br>No<br>No | Active<br>25<br>25<br>25<br>25<br>25<br>25                                                                                       | Centage of   | Save Fittle                                                                                                    | ers YMy Filt<br>elationship Stat<br>v completed<br>completed<br>completed<br>completed<br>completed                                      | ers •                          |
| Corp<br>Indin<br>Owners L<br>Filter By<br>Owner SSN/EIN                                                                     | ist                                                                   | Oco ∎ Pa                                                                                                    | on Owner Type<br>AT<br>Corporate -<br>Corporate -<br>Individual<br>Managing E<br>Board of Dir<br>ge Count                         | Holding Compar<br>Non Charitable<br>Non Charitable<br>mployee<br>ectors/Officers/Principlet<br>weToXLS                                | And                                                             | Limite<br>Filter By                                                    | Start Date           Av           10/01/2019           10/01/2019           10/01/2019           10/01/2019           10/01/2019           10/03/2019                                                                                                    | End Date<br>4<br>10/02/2999<br>10/01/2999<br>10/01/2999<br>10/01/2999<br>10/01/2999<br>Viet              | Status<br>▲マ<br>In Review<br>Approved<br>Approved<br>Approved<br>ewing Page                                                                                                    | Operationa<br>AT<br>Active<br>Active | il Status                                                     | Inactivati<br>▲▼                                     | And Oper                                | Adverse Action<br>Adverse Action<br>A<br>Not Completed<br>No<br>No<br>No<br>No<br>No                    | Active<br>Pere<br>25<br>25<br>25<br>25<br>25<br>25<br>25<br>25<br>25<br>25                                                       | First        | Save Fittle                                                                                                    | ers YMy Fill<br>elationship Stat<br>ompleted<br>ompleted<br>ompleted<br>ompleted<br>ompleted<br>> Noxt >>                                | ers •<br>us                    |
| Corp<br>Indir<br>Owners L<br>Filter By<br>Owner SSN/EIN<br>AT<br>View Page: 1                                               | ist                                                                   | Owner Informatic                                                                                                    | on Owner Type<br>Av<br>Corporate -<br>Corporate -<br>Individual<br>Managing E<br>Board of Dir<br>ge Count C Se                    | Holding Compar<br>Non Charitable<br>Non Charitable<br>mployee<br>ectors/Officers/Principlet<br>aveToXLS                               | And                                                             | Limite<br>Filter By                                                    | d Liability Con<br>Start Date<br>**<br>10/01/2019<br>10/01/2019<br>10/01/2019<br>10/03/2019                                                                                                    | End Date<br>**<br>10/02/2999<br>10/01/2999<br>10/01/2999<br>10/01/2999<br>Vir                            | Status<br>▲マ<br>In Review<br>Approved<br>Approved<br>Approved<br>ewing Page                                                                                                    | Operationa<br>Av<br>Active<br>Active<br>Active<br>Active<br>Active<br>it                                                                                                    | il Status                                                     | Inactivati<br>▲▼                                     | And Oper                                | Adverse Action<br>Av<br>Not Completed<br>No<br>No<br>No<br>No<br>No                                     | Active<br>Percent<br>25<br>25<br>25<br>25<br>25<br>25<br>25<br>25                                                                | First .      | Go<br>Save Fitt<br>C<br>C<br>C<br>C<br>C<br>C<br>C<br>C<br>C<br>C<br>C<br>C<br>C<br>C<br>C<br>C<br>C<br>C          | ers Wy Fill<br>elationship Stat<br>ompleted<br>ompleted<br>ompleted<br>ompleted<br>ompleted<br>> Next >>                                 | ers <del>-</del><br>us<br>Last |
| Corp<br>Indin<br>I Owners L<br>Filter By<br>Owner SSN/EIN<br>A*<br>View Page: 1<br>I<br>Add Other Owner                     | Ad Entity                                                             | Owner Informatic                                                                                                    | on Owner Type<br>AV<br>Corporate -<br>Corporate -<br>Individual<br>Managing E<br>Board of Dir<br>ge Count S se<br>hip Interest in | Holding Compar<br>Non Charitable<br>Non Charitable<br>Non Charitable<br>ectors/Officers/Principler<br>weToXLS                         | And                                                             | Limite<br>Fifter By<br>Address                                         | d Liability Con<br>Start Date<br>*<br>1001/2019<br>1001/2019<br>1001/2019<br>1001/2019<br>1001/2019                                                                                                    | End Date                                                                                                 | Status<br>AV<br>Approved<br>Approved<br>Approved<br>Approved<br>Approved<br>Approved<br>Approved<br>Approved                                                                                                    | Operationa<br>Av<br>Active<br>Active<br>Active<br>Active<br>Active<br>Active<br>1                                                                                                    | d Status                                                      | Inactivati                                           | And Oper                                | Adverse Action<br>Av<br>Not Completed<br>No<br>No<br>No<br>No                                           | Active<br>25<br>25<br>25<br>25<br>25<br>25<br>25<br>25<br>25<br>25                                                               | First (      | Go<br>Save Filt<br>C<br>C<br>C<br>C<br>C<br>C<br>C<br>C<br>C<br>C<br>C<br>C<br>C<br>C<br>C<br>C<br>C<br>C<br>C     | ers Wy Fill<br>elationship Stat<br>ompleted<br>ompleted<br>ompleted<br>ompleted<br>ompleted<br>> Next >>                                 | ors •<br>us                    |
| Corp<br>Indir<br>I Owners L<br>Filter By<br>Owner SSN/EIN<br>A*<br>View Page: 1<br>Add Other Owne<br>Either By              | ist                                                                   | on Charitable<br>r<br>Owner Informatio                                                                                                    | on Owner Type<br>AV<br>Corporate -<br>Corporate -<br>Individual<br>Managing E<br>Beard of Dir<br>ge Count S su                    | Holding Compar<br>Non Charitable<br>Non Charitable<br>ectors/Officers/Principler<br>wwwToXLS                                          | And                                                             | Filter By<br>Address                                                   | d Liability Con<br>Start Date<br>*<br>10/01/2019<br>10/01/2019<br>10/01/2019<br>10/01/2019<br>10/01/2019                                                                                                    | End Date<br>AV<br>10/02/2999<br>10/02/2999<br>10/01/2999<br>10/01/2999<br>Vir<br>Medicare.               | Status<br>AV<br>Approved<br>Approved<br>Appr | Operationa<br>Av<br>Active<br>Active<br>Active<br>Active<br>Active<br>Active<br>1                                                                                                    | il Status                                                     | Inactivati<br>A T                                    | And Oper                                | Adverse Action<br>Av<br>Not Completed<br>No<br>No<br>No<br>No<br>No                                     | Active<br>Pere<br>25<br>25<br>25<br>25<br>25<br>25<br>35<br>35<br>35<br>35<br>35<br>35<br>35<br>35<br>35<br>35<br>35<br>35<br>35 | First ·      | Save Filt                                                                                                    | ers Wy Fill stat ompleted ompleted ompleted ompleted > Next > Next >                                                                     | us<br>Last                     |
| Corp<br>Indir<br>Owners L<br>Filter By<br>View Page: 1                                                                      | ect Owner                                                             | on Charitable<br>r<br>Owner Informatio                                                                                                    | n Owner Typp<br>Av<br>Corporate -<br>Corporate -<br>Individual<br>Managing O<br>Board of D<br>ge Count<br>G Su<br>hip Interest In | Holding Compar<br>Non Charitable<br>Non Charitable<br>ectors/Officers/Principles<br>wwoToXLS                                          | And                                                             | Filter By<br>Address                                                   | d Liability Con<br>Start Date<br>Av<br>10/01/2019<br>10/01/2019<br>10/01/2019<br>10/03/2019<br>20/03/2019<br>20/03/2019                                                                                                    | End Date<br>AV<br>10/02/2999<br>10/02/2999<br>10/01/2999<br>10/01/2999<br>Vir<br>Wedicare.               | Status<br>▲マ<br>In Review<br>Approved<br>Approved<br>Approved<br>ewing Page                                                                                                    | Operationa<br>AT<br>Active<br>Active<br>Active<br>Active<br>Active<br>Active<br>Active<br>Comparison<br>Active<br>Active<br>Ac | d Status                                                      | Inactivati<br>AV                                     | And Oper                                | Adverse Action<br>A<br>Adverse Action<br>A<br>No<br>No<br>No<br>No<br>No<br>No<br>No<br>No<br>No<br>No  | Active<br>Pere<br>25<br>25<br>25<br>25<br>25<br>25<br>25<br>25<br>25<br>25<br>25<br>25<br>25                                     | First Active | Save Filt<br>wined<br>C<br>C<br>C<br>C<br>C<br>C<br>C<br>C<br>C<br>C<br>C<br>C<br>C<br>C<br>C<br>C<br>C<br>C<br>C  | ers VMy Fill<br>ompleted<br>ompleted<br>ompleted<br>ompleted<br>ompleted<br>> Next >><br>Particle Note Note Note Note Note Note Note Not | ers ¥<br>Last                  |
| Corp<br>Indir<br>I Owners L<br>Fitter By<br>Owner SSN/EIN<br>A*<br>View Page: 1<br>I<br>Add Other Owner<br>Fitter By        | Artin                                                                 | Owner Informatic<br>A<br>Construction<br>Construction<br>Construct | n Owner Typp<br>Av<br>Corporate -<br>Corporate -<br>Individual<br>Managing E<br>Board of Dir<br>ge Count C Sa<br>hip Interest in  | Holding Compar<br>Non Charitable<br>Non Charitable<br>Non Charitable<br>ectors/Officers/Principler<br>weToXLS<br>other Entities rein  | And<br>//                                                       | Filter By<br>Address                                                   | d Liability Con<br>Start Date<br>Av<br>10/01/2019<br>10/01/2019<br>10/01/2019<br>10/01/2019<br>20/01/2019<br>20/01/200 | End Date<br>AV<br>1002/2999<br>1002/2999<br>1001/2999<br>1001/2999<br>Vir<br>Medicare.<br>Vir<br>Address | Status<br>▲マ<br>In Review<br>Approved<br>Approved<br>Approved<br>eewing Page                                                                                                    | Cperationa<br>★▼<br>Active<br>Active<br>Active<br>Active<br>Active<br>Active<br>Active<br>Active<br>Active<br>Status                                                                                                    | I Status                                                      | Inactivati                                           | And Oper                                | Adverse Action<br>A<br>Adverse Action<br>A<br>No<br>No<br>No<br>No<br>No<br>No<br>No<br>No<br>No        | Active<br>Perevention<br>25<br>25<br>25<br>25<br>25<br>25<br>25<br>25<br>25<br>25<br>25<br>25<br>25                              | First Active | Save Filt<br>wmed R<br>C<br>C<br>C<br>C<br>C<br>C<br>C<br>C<br>C<br>C<br>C<br>C<br>C<br>C<br>C<br>C<br>C<br>C<br>C | ers YMy Fill<br>v ompleted<br>ompleted<br>ompleted<br>ompleted<br>ompleted<br>sompleted<br>ompleted<br>ompleted                          | ers V                          |

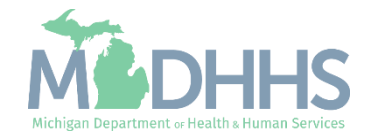

- Step 3 will show a modification status of Updated as changes were made within the step.
- Once updates are complete continue to <u>Step 5: Complete</u> <u>Modification Checklist</u> and <u>Step 7: Submit Modification</u> <u>Request for Review</u>.

| - A Last Login: 05 MAR 2024 09:10 AM                                                                                                    |                                                                                              |                                                                                                    |                                                                                                    |                                                                                                    | Note Rad                                                                                                    | A External Links –                  | + My Envoritor -    | A Print       | <b>0</b> H |
|----------------------------------------------------------------------------------------------------|----------------------------------------------------------------------------------------------|----------------------------------------------------------------------------------------------------|----------------------------------------------------------------------------------------------------|----------------------------------------------------------------------------------------------------|----------------------------------------------------------------------------------------------------|-------------------------------------|---------------------|---------------|------------|
| Provider Portal Submitter Modification BPW                                                                                                    |                                                                                              |                                                                                                    |                                                                                                    |                                                                                                    | Note Pau                                                                                                    | External Links •                    | A my Pavoines •     | Et Fluid      |            |
|                                                                                                    |                                                                                              |                                                                                                    |                                                                                                    |                                                                                                    |                                                                                                    |                                     |                     |               | _          |
| /ider ID:                                                                                                    |                                                                                              | Name                                                                                                    | n.                                                                                                    |                                                                                                    |                                                                                                    |                                     |                     |               |            |
| lose Undo Update                                                                                                    |                                                                                              |                                                                                                    |                                                                                                    |                                                                                                    |                                                                                                    |                                     |                     |               |            |
|                                                                                                    |                                                                                              |                                                                                                    |                                                                                                    |                                                                                                    |                                                                                                    |                                     |                     |               |            |
| COMPLETE N                                                                                                    | MODIFICATION CHECKLIS                                                                        | ST ONLY NEEDS TO BE COMPLE                                                                                               | ETED WHEN ADDING NEW IN                                                                                                    | FORMATION OR UP                                                                                    | DATING ANY STEP IN THE M                                                                                                    | ODIFICATION                         |                     |               |            |
| View/Update Provider Data - Billing Agent                                                                                                    |                                                                                              |                                                                                                    |                                                                                                    |                                                                                                    |                                                                                                    |                                     |                     |               |            |
|                                                                                                    |                                                                                              |                                                                                                    |                                                                                                    |                                                                                                    |                                                                                                    |                                     |                     |               |            |
|                                                                                                    |                                                                                              |                                                                                                    |                                                                                                    |                                                                                                    | Business P                                                                                                    | rocess Wizard - Prov                | ider Data Modificat | tion (Billing | Age        |
| Step                                                                                                    | Required                                                                                     | Last Modification Date                                                                                                   | Last Review Date                                                                                                    | Status                                                                                             | Business P<br>Modification Status                                                                                                    | Step Remark                         | ider Data Modificat | tion (Billing | ) Age      |
| Step<br>Step 1: Provider Basic Information                                                                                                    | Required<br>Required                                                                         | Last Modification Date 02/27/2024                                                                                        | Last Review Date 05/12/2021                                                                                                    | Status<br>Complete                                                                                 | Business P<br>Modification Status<br>Updated                                                                                                    | rocess Wizard - Prov                | ider Data Modificat | tion (Billing | ) Age      |
| Step<br>Step 1: Provider Basic Information<br>Step 2: Mode of Claim Submission/EDI Exchange                                                                                                    | Required<br>Required<br>Required                                                             | Last Modification Date<br>02/27/2024<br>03/05/2024                                                                       | Last Review Date 05/12/2021 05/12/2021                                                                                                    | Status<br>Complete<br>Complete                                                                     | Business Program           Modification Status           Updated           Updated                                                                                                    | rocess Wizard - Prov                | ider Data Modificat | tion (Billing | J Age      |
| Step<br>Step 1: Provider Basic Information<br>Step 2: Mode of Claim Submission/EDI Exchange<br>Step 3: Provider Controlling Interest/Ownership Details                                                                                                    | Required<br>Required<br>Required<br>Required                                                 | Last Modification Date<br>02/27/2024<br>03/05/2024<br>03/05/2024                                                         | Last Review Date<br>05/12/2021<br>05/12/2021<br>01/17/2018                                                                                                    | Status<br>Complete<br>Complete<br>Complete                                                         | Business Program           Modification Status           Updated           Updated           Updated                                                                                                    | rocess Wizard - Prov<br>Step Remark | ider Data Modificat | tion (Billing | J Age      |
| Step<br>Step 1: Provider Basic Information<br>Step 2: Mode of Claim Submission/EDI Exchange<br>Step 3: Provider Controlling Interest/Ownership Details<br>Step 4: Upload Documents                                                                                                    | Required<br>Required<br>Required<br>Required<br>Optional                                     | Last Modification Date<br>02/27/2024<br>03/05/2024<br>03/05/2024<br>01/17/2018                                           | Last Review Date<br>05/12/2021<br>05/12/2021<br>01/17/2018<br>01/17/2018                                                                                            | Status<br>Complete<br>Complete<br>Complete<br>Complete                                             | Modification Status       Updated       Updated       Updated                                                                                                    | rocess Wizard - Prov                | ider Data Modifica  | tion (Billing | J Agei     |
| Step Step 1: Provider Basic Information Step 2: Mode of Claim Submission/EDI Exchange Step 3: Provider Controlling Interest/Ownership Details Step 4: Upload Documents Step 5: Complete Modification Checklist                                                                                                    | Required<br>Required<br>Required<br>Required<br>Optional<br>Required                         | Last Modification Date<br>02/27/2024<br>03/05/2024<br>03/05/2024<br>01/17/2018<br>05/11/2021                             | Last Review Date 05/12/2021 05/12/2021 01/17/2018 01/17/2018 05/12/2021                                                                                             | Status       Complete       Complete       Complete       Complete       Incomplete                | Business Provide the second second se | rocess Wizard - Prov                | ider Data Modificat | tion (Billing | J Ager     |
| Step Step 1: Provider Basic Information Step 2: Mode of Claim Submission/EDI Exchange Step 3: Provider Controlling Interest/Ownership Details Step 4: Upload Documents Step 5: Complete Modification Checklist Step 6: View Associated Providers Details                                                                                                    | Required<br>Required<br>Required<br>Required<br>Optional<br>Required<br>Optional             | Last Modification Date<br>02/27/2024<br>03/05/2024<br>03/05/2024<br>01/17/2018<br>05/11/2021<br>01/17/2018               | Last Review Date 05/12/2021 05/12/2021 01/17/2018 01/17/2018 05/12/2021 01/17/2018 05/12/2021 01/17/2018                                                            | Status       Complete       Complete       Complete       Complete       Incomplete       Complete | Business Provide the second second se | Step Remark                         | ider Data Modificat | tion (Billing | J Ager     |
| Step         Step 1: Provider Basic Information         Step 2: Mode of Claim Submission/EDI Exchange         Step 3: Provider Controlling Interest/Ownership Details         Step 4: Upload Documents         Step 5: Complete Modification Checklist         Step 6: View Associated Providers Details         Step 7: Submit Modification Request for Review | Required<br>Required<br>Required<br>Required<br>Optional<br>Required<br>Optional<br>Required | Last Modification Date<br>02/27/2024<br>03/05/2024<br>03/05/2024<br>01/17/2018<br>05/11/2021<br>01/17/2018<br>03/05/2024 | Last Review Date           05/12/2021           05/12/2021           01/17/2018           01/17/2018           05/12/2021           01/17/2018           05/12/2021 | Status<br>Complete<br>Complete<br>Complete<br>Complete<br>Incomplete<br>Incomplete                 | Business Provide the second second se | Modification Request                | ider Data Modificat | tion (Billing | j Agei     |

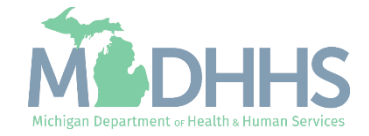

Step 5: Complete **Modification Checklist** & Step 7: Submit **Modification Request** for Review

Required steps to complete a modification and submit to the State for review.

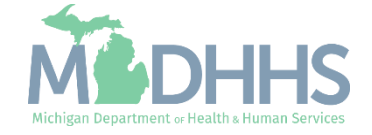

### Click on Step 5: Complete Modification Checklist

 Click Step 5: Complete Modification Checklist

|                                                                                                    |                                                                                  |                                                                                                    |                                                                                                    |                                                                                  | Note Pad                                                             | External Links •    | ★ My Favorites -    | 🚔 Print                    | 1 C  |
|----------------------------------------------------------------------------------------------------|----------------------------------------------------------------------------------|----------------------------------------------------------------------------------------------------|----------------------------------------------------------------------------------------------------|----------------------------------------------------------------------------------|----------------------------------------------------------------------|---------------------|---------------------|----------------------------|------|
| Provider Portal > Submitter Modification BPW                                                                                                    |                                                                                  |                                                                                                    |                                                                                                    |                                                                                  |                                                                      |                     |                     |                            |      |
| ovider ID:                                                                                                    |                                                                                  | Name                                                                                                    | e:                                                                                                   |                                                                                  |                                                                      |                     |                     |                            |      |
| Close Undo Update                                                                                                    |                                                                                  |                                                                                                    |                                                                                                    |                                                                                  |                                                                      |                     |                     |                            |      |
| COMPLET                                                                                                    |                                                                                  | IST ONLY NEEDS TO BE COMPL                                                                                 | ETED WHEN ADDING NEW IN                                                                              | OPMATION OP UP                                                                   | DATING ANY STED IN THE MO                                            | DIFICATION          |                     |                            |      |
|                                                                                                    | TE MODIFICATION CHECKE                                                           | 131 ONLT NEEDS TO BE COMPL                                                                                 | ETED WHEN ADDING NEW IN                                                                              | ORMATION OR OP                                                                   | DATING ANT STEP IN THE MO                                            | DIFICATION          |                     |                            |      |
| View/Update Provider Data - Billing Agent                                                                                                    |                                                                                  |                                                                                                    |                                                                                                    |                                                                                  |                                                                      |                     |                     |                            |      |
| View/Update Provider Data - Billing Agent                                                                                                    |                                                                                  |                                                                                                    |                                                                                                    |                                                                                  |                                                                      |                     |                     |                            |      |
| View/Update Provider Data - Billing Agent                                                                                                    |                                                                                  |                                                                                                    |                                                                                                    |                                                                                  | Business Pro                                                         | ocess Wizard - Prov | ider Data Modificat | ion (Billing               | Agen |
| View/Update Provider Data - Billing Agent                                                                                                    | Required                                                                         | Last Modification Date                                                                                     | Last Review Date                                                                                     | Status                                                                           | Business Pro                                                         | ocess Wizard - Prov | ider Data Modificat | ion <mark>(</mark> Billing | Agen |
| View/Update Provider Data - Billing Agent Step Step 1: Provider Basic Information                                                                                                    | Required<br>Required                                                             | Last Modification Date<br>02/27/2024                                                                       | Last Review Date<br>05/12/2021                                                                       | Status<br>Complete                                                               | Business Pro                                                         | ocess Wizard - Prov | ider Data Modificat | ion (Billing               | Agen |
| View/Update Provider Data - Billing Agent Step Step 1: Provider Basic Information Step 2: Mode of Claim Submission/EDI Exchange                                                                                                    | Required<br>Required<br>Required                                                 | Last Modification Date<br>02/27/2024<br>03/05/2024                                                         | Last Review Date<br>05/12/2021<br>05/12/2021                                                         | Status<br>Complete<br>Complete                                                   | Business Pro<br>Modification Status<br>Updated<br>Updated            | ocess Wizard - Prov | ider Data Modificat | ion (Billing               | Agen |
| View/Update Provider Data - Billing Agent Step Step Step 1: Provider Basic Information Step 2: Mode of Claim Submission/EDI Exchange Step 3: Provider Controlling Interest/Ownership Details                                                                                                    | Required<br>Required<br>Required<br>Required                                     | Last Modification Date<br>02/27/2024<br>03/05/2024<br>03/05/2024                                           | Last Review Date<br>05/12/2021<br>05/12/2021<br>01/17/2018                                           | Status<br>Complete<br>Complete<br>Complete                                       | Business Pro<br>Modification Status<br>Updated<br>Updated<br>Updated | ocess Wizard - Prov | ider Data Modificat | ion (Billing               | Agen |
| View/Update Provider Data - Billing Agent Step Step Step 1: Provider Basic Information Step 2: Mode of Claim Submission/EDI Exchange Step 3: Provider Controlling Interest/Ownership Details Step 4: Upload Documents                                                                                   | Required<br>Required<br>Required<br>Required<br>Optional                         | Last Modification Date<br>02/27/2024<br>03/05/2024<br>03/05/2024<br>03/05/2024<br>01/17/2018               | Last Review Date<br>05/12/2021<br>05/12/2021<br>01/17/2018<br>01/17/2018                             | Status<br>Complete<br>Complete<br>Complete<br>Complete                           | Business Pro<br>Modification Status<br>Updated<br>Updated<br>Updated | ocess Wizard - Prov | ider Data Modificat | ion (Billing               | Agen |
| View/Update Provider Data - Billing Agent Step Step Step 1: Provider Basic Information Step 2: Mode of Claim Submission/EDI Exchange Step 3: Provider Controlling Interest/Ownership Details Step 4: Upload Documents Step 5: Complete Modification Checklist                                           | Required<br>Required<br>Required<br>Required<br>Optional<br>Required             | Last Modification Date<br>02/27/2024<br>03/05/2024<br>03/05/2024<br>01/17/2018<br>05/11/2021               | Last Review Date<br>05/12/2021<br>05/12/2021<br>01/17/2018<br>01/17/2018<br>05/12/2021               | Status<br>Complete<br>Complete<br>Complete<br>Complete                           | Business Pro                                                         | ocess Wizard - Prov | ider Data Modificat | ion (Billing               | Agen |
| View/Update Provider Data - Billing Agent Step Step Step 1: Provider Basic Information Step 2: Mode of Claim Submission/EDI Exchange Step 3: Provider Controlling Interest/Ownership Details Step 4: Upload Documents Step 5: Complete Modification Checklist Step 6: View Associated Providers Details | Required<br>Required<br>Required<br>Required<br>Optional<br>Required<br>Optional | Last Modification Date<br>02/27/2024<br>03/05/2024<br>03/05/2024<br>01/17/2018<br>05/11/2021<br>01/17/2018 | Last Review Date<br>05/12/2021<br>05/12/2021<br>01/17/2018<br>01/17/2018<br>05/12/2021<br>01/17/2018 | Status<br>Complete<br>Complete<br>Complete<br>Complete<br>Incomplete<br>Complete | Business Pro                                                         | ocess Wizard - Prov | ider Data Modificat | ion (Billing               | Agen |

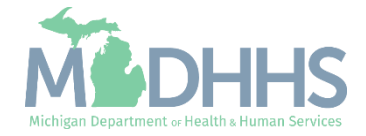

#### Click on Step 5: Complete Modification Checklist

- Review each question and select Yes or No from the dropdown.
- Enter comments if necessary or required.
- Click Save.
- Click Close.

| - Last Login: 03 MAR, 2020 01:09 PM                                                                  |                 | 💾 Note Pad    | 📀 External Links 🗸   | ★ My Favorites | Print  | 😗 Help  |
|----------------------------------------------------------------------------------------------------|-----------------|---------------|----------------------|----------------|--------|---------|
| Provider Portal > Submitter Modification BPW > Provider Check List                                   |                 |               |                      |                |        |         |
| rider ID:                                                                                            | Name:           |               |                      |                |        |         |
| lose 🖺 Save                                                                                          |                 |               |                      |                |        |         |
| Manage Provider Checklist                                                                            |                 |               |                      |                |        | ^       |
| estion                                                                                               |                 | Answer        | (                    | Comments       |        |         |
|                                                                                                    |                 | A.            |                      | A.             |        |         |
| uld you be willing to submit HIPAA-compliant transactions for new providers?                         |                 | Not Completed |                      |                |        |         |
| you wish to end date your enrollment or association? If yes, what date and to which NPI association? |                 | Not Completed |                      |                |        |         |
|                                                                                                    |                 |               |                      |                |        |         |
| you be submitting HIPAA 270/271 Eligibility (Inquiry/Response) transactions?                         |                 | Not Completed | <ul> <li></li> </ul> |                |        |         |
| you be submitting HIPAA 2/0/2/1 Eligibility (Inquiry/Response) transactions?                         | Viewing Page: 1 | Not Completed |                      | K First        | > Next | » Last  |
| we page: 1 O Go Page Count SaveToXLS                                                                 | Viewing Page: 1 | Not Completed |                      | K First        | > Next | » Last  |
| ew Page: 1 G Go Page Count SaveToXLS                                                                 | Viewing Page: 1 | Not Completed |                      | K First        | > Next | >> Last |
| ew Page: 1 O Go Page Count SaveToXLS                                                                 | Viewing Page: 1 | Not Completed |                      | K First        | > Next | » Last  |
| ew Page: 1 O Go Page Count SaveToXLS                                                                 | Viewing Page: 1 | Not Completed |                      | K First        | > Next | » Last  |
| w Page: 1 Go Page Count SaveToXLS                                                                    | Viewing Page: 1 | Not Completed |                      | K First        | > Next | » Last  |
| ew Page: 1 O Go Page Count SaveToXLS                                                                 | Viewing Page: 1 | Not Completed |                      | K First        | > Next | » Last  |
| you be submitting HIPAA 2/U/2/1 Eligibility (Inquiry/Response) transactions?                         | Viewing Page: 1 | Not Completed |                      | K First        | > Next | » Last  |
| you be submitting HIPAA 2/U/2/1 Eligibility (Inquiry/Response) transactions?                         | Viewing Page: 1 | Not Completed |                      | K First        | > Next | » Last  |
| you be submitting HIPAA 2/0/2/1 Eligibility (Inquiry/Response) transactions?                         | Viewing Page: 1 | Not Completed |                      | K First        | > Next | » Last  |

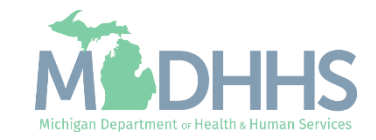

- Step 5 will show a Modification Status of Updated as changes were made within this step.
  - Ensure all information has been reviewed for each of the required steps and make sure any updates have been completed. If you choose not to complete the optional steps you can still submit your modification.
- Click on Step 7: Submit Modification Request for Review

You must complete step 7 to submit your modification.

| CHAMPS K My Inbox Provider -                            |                     |                             |                         |                 |                           |                               |                             |                |           |
|---------------------------------------------------------|---------------------|-----------------------------|-------------------------|-----------------|---------------------------|-------------------------------|-----------------------------|----------------|-----------|
| Last Login: 05 MAR, 2024 09:10 AM                       |                     |                             |                         |                 | 🔓 Note Pad                | 🔇 External Links <del>-</del> | ★ My Favorites <del>-</del> | 🚔 Print        | Help      |
| > Provider Portal > Submitter Modification BPW          |                     |                             |                         |                 |                           |                               |                             |                |           |
| Provider ID:                                            |                     | Name                        | e:                      |                 |                           |                               |                             |                |           |
| Close Undo Update                                       |                     |                             |                         |                 |                           |                               |                             |                |           |
| COMPLETE                                                | MODIFICATION CHECKL | IST ONLY NEEDS TO BE COMPLI | ETED WHEN ADDING NEW IN | FORMATION OR UP | DATING ANY STEP IN THE MO | DIFICATION                    |                             |                |           |
| Wiew/Update Provider Data - Billing Agent               |                     |                             |                         |                 |                           |                               |                             |                | ^         |
|                                                         |                     |                             |                         |                 | Business Pr               | ocess Wizard - Prov           | ider Data Modific           | ation (Billing | g Agent). |
| □ Step                                                  | Required            | Last Modification Date      | Last Review Date        | Status          | Modification Status       | Step Remark                   |                             |                |           |
| Step 1: Provider Basic Information                      | Required            | 02/27/2024                  | 05/12/2021              | Complete        | Updated                   |                               |                             |                |           |
| Step 2: Mode of Claim Submission/EDI Exchange           | Required            | 03/05/2024                  | 05/12/2021              | Complete        | Updated                   |                               |                             |                |           |
| Step 3: Provider Controlling Interest/Ownership Details | Required            | 03/05/2024                  | 01/17/2018              | Complete        | Updated                   |                               |                             |                |           |
| Step 4: Upload Documents                                | Optional            | 01/17/2018                  | 01/17/2018              | Complete        |                           |                               |                             |                |           |
| Step 5: Complete Modification Checklist                 | Required            | 03/05/2024                  | 05/12/2021              | Complete        | Updated                   | _                             |                             |                |           |
| Step 6: View Associated Providers Details               | Optional            | 01/17/2018                  | 01/17/2018              | Complete        |                           |                               |                             |                |           |
| Step 7: Submit Modification Request for Review          | Required            | 03/05/2024                  | 05/12/2021              | Incomplete      |                           | Modification Request          | has not been Submitte       | d.             |           |
| View Page: 1 O Go Page Count Save to Ex                 | cel                 |                             | Viewing Page            | :1              |                           |                               | <b>«</b> First <b></b>      | > Next         | >> Last   |

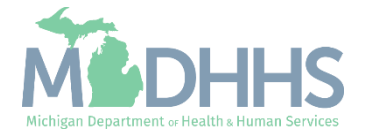

• Final Submission: Click Next.

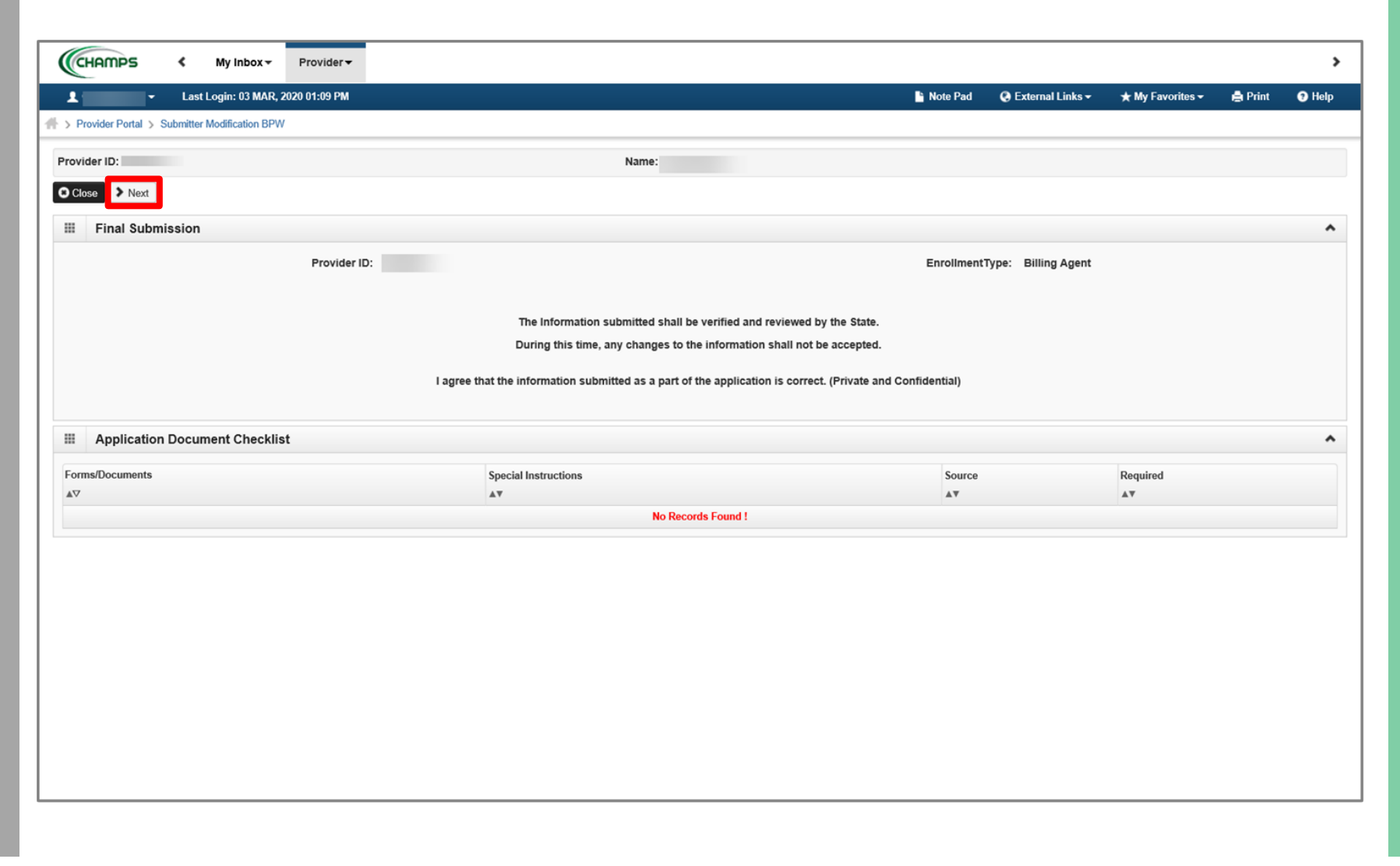

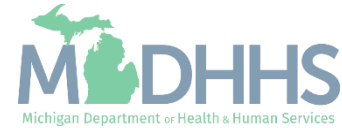

 Scroll down the page to review the Billing Agent Enrollment & Trading Partner Agreement-Conditions.

| Pr | Last Login: 03 MAR, 2020 01:09 PM Note Pad Q External Links - + My Favorites - A My Favorites - A | ) Hel      |
|----|----------------------------------------------------------------------------------------------------|------------|
| vi | der ID: Name:                                                                                                    |            |
| lo | Submit for Modification                                                                                                    |            |
|    | Final Submission                                                                                                    | ^          |
|    | Billing Agent Enrollment & Trading Partner Agreement - Conditions                                                                                                    | ^          |
| ар | plying for enrollment as a provider or trading partner in the Medical Assistance Program (and programs for which the Michigan Department Of Health and Human Services (MDHHS) is the fiscal intermediary), I represent and certify as                                                                                                    |            |
| 0  | vs: 1. The applicant, and the employer (if applicable), certify that the undersigned has/have the authority to execute this Agreement.                                                                                                    |            |
|    | 2. Enrollment in the Medical Assistance Program does not guarantee participation in MDHHS managed care programs nor does it replace or negate the contract process between a managed care entity and its providers or subcontractors.                                                                                                    |            |
|    | 3. All information furnished on this Medical Assistance Provider Enrollment & Trading Partner Agreement form is true and complete.                                                                                                    |            |
|    | 4. The providers and fiscal agents of ownership and control information agree to provide proper disclosure of provider's owner and other persons criminal related to Medicare, Medicaid or Title XX involvement. [42 CFR 455.100]                                                                                                    |            |
|    | 5. The applicant and the employer agree to provide proper disclosure of any criminal convictions related to Medicare (Title XVIII), Medicaid (Title XIX), and other State Health Care Programs (Title V, Title XX, and Title XXI) involvement since the inception of Medicare, Medicaid, or Title XX programs. [42 CFR 455.106 and 42 U.S.C. § 1320a-7]                                                                                                    | e          |
|    | 6. Before billing for any medical services I render, I will read the Medicaid Provider Manual from the Michigan Department Of Health and Human Services (MDHHS). I also agree to comply with 1) the terms and conditions of participation noted in the manual, and 2) MDHHS's policies and procedures for the Medical Assistance Program contained in the manual, provider bulletins and other program notifications.                                                                                                    | n          |
|    | 7. I agree to comply with the provisions of 42 CFR 455.104, 42 CFR 455.105, 42 CFR 431.107 and Act No. 280 of the Public Acts of 1939, as amended, which state the conditions and requirements under which participation in the Medical Assistance Program is allowed.                                                                                                    |            |
|    | 8. I agree that, upon request and at a reasonable time and place, I will allow authorized state or federal government agents to inspect, copy, and/or take any records I maintain pertaining to the delivery of goods and services to, or on behalf of, a                                                                                                    | a          |
|    | <ul> <li>9. I agree to include a clause in any contract I enter into which allows authorized state or federal government agents access to the subcontractor's accounting records and other documents needed to verify the nature and extent of costs and services furnished under the contract.</li> </ul>                                                                                                    |            |
|    | 10. I am not currently suspended, terminated, or excluded from the Medical Assistance Program by any state or by the U.S. Department of Health and Human Services.                                                                                                    |            |
|    | 11.1 agree to comply with all policies and procedures of the Medical Assistance Program when billing for services rendered. I also agree that disputed claims, including overpayments, may be adjudicated in administrative proceedings convened<br>under Act No. 280 of the Public Acts of 1939, as amended, or in a court of competent jurisdiction. I further agree to reimburse the Medical Assistance Program for all overpayments, and I acknowledge that the Medicaid Audit System, which u<br>random sampling, is a reliable and acceptable method for determining such overpayments.                                                                                                    | ses        |
|    | 12. I agree to comply with the privacy and confidentiality provisions of any applicable laws governing the use and disclosure of protected health information, including the privacy regulations adopted by the U.S. Department of Health and Human<br>Services under the Health Insurance Portability and Accountability Act of 1996 (HIPAA, Public Law 104-191)and Health Information Technology for Economic and Clinical Health (HITECH Act, Public Law 111-5), and 45 CFR Parts 160 and 16<br>Subparts A,D, and E. I also agree to comply with the HIPAA security regulations, as applicable, for electronic protected health information by the compliance date, which is currently April 21, 2005 (45 CFR Parts 160 and 164, Subparts A and<br>If I am an electronic biller, I will also abide by the Trading Partner Provision Section of this Agreement, and the HIPAA regulations regarding electronic transactions and code sets, as applicable (45 CFR Parts 160 and 162).                                                                                                    | 64,<br>C). |
|    | 13. This Agreement shall be governed by the laws of the State of Michigan and applicable federal law including, but not limited to the Health Insurance Portability and Accountability Act of 1996 (HIPAA)                                                                                                    |            |

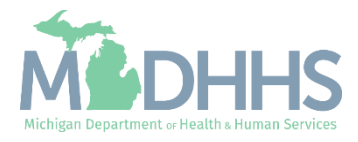

- Read through the entire list of Billing Agent Enrollment & Trading Partner Agreement-Conditions.
- Check the box at the end to agree to the Terms and Conditions.
- Click 'Submit for Modification'
  - Once submitted to the State for review, changes cannot be made to the information.

| 0                  | -                                                                    | ) las                                                                                                    | st Login: 05 M                                                                                                    | AR 2024 12:                                                                                                    | 9 PM                                                                                                    |                                                                                                    |                                                                                                    |                                                                                                    |                                                                                                    |                                                                                                    |                                                                                                    |                                                                                                    |                                                                                                    | Note Pad                                                                                                    | A External Links                                                                                                    | 🛨 My Eav                                                                                     | orites <del>-</del>                                            | A Print                                                                          | O Hair        |
|--------------------|----------------------------------------------------------------------|----------------------------------------------------------------------------------------------------|----------------------------------------------------------------------------------------------------|----------------------------------------------------------------------------------------------------|----------------------------------------------------------------------------------------------------|----------------------------------------------------------------------------------------------------|----------------------------------------------------------------------------------------------------|----------------------------------------------------------------------------------------------------|----------------------------------------------------------------------------------------------------|----------------------------------------------------------------------------------------------------|----------------------------------------------------------------------------------------------------|----------------------------------------------------------------------------------------------------|----------------------------------------------------------------------------------------------------|----------------------------------------------------------------------------------------------------|----------------------------------------------------------------------------------------------------|----------------------------------------------------------------------------------------------|----------------------------------------------------------------|----------------------------------------------------------------------------------|---------------|
| <sup>o</sup> rovi( | er Portal > S                                                        | Submitter                                                                                                    | Modification E                                                                                                    | 3PW                                                                                                    |                                                                                                    |                                                                                                    |                                                                                                    |                                                                                                    |                                                                                                    |                                                                                                    |                                                                                                    |                                                                                                    |                                                                                                    | - Note Fad                                                                                                    | C External Elliks                                                                                                    | A 119 T 4                                                                                    | 011103 -                                                       | 121110                                                                           | <b>U</b> neip |
| /ider              | ID:                                                                  |                                                                                                    |                                                                                                    |                                                                                                    |                                                                                                    |                                                                                                    |                                                                                                    |                                                                                                    | Name                                                                                                    | e: .                                                                                                    |                                                                                                    |                                                                                                    |                                                                                                    |                                                                                                    |                                                                                                    |                                                                                              |                                                                |                                                                                  |               |
|                    | Cubmit 6                                                             | for Modifi                                                                                                    | insting                                                                                                    |                                                                                                    |                                                                                                    |                                                                                                    |                                                                                                    |                                                                                                    |                                                                                                    |                                                                                                    |                                                                                                    |                                                                                                    |                                                                                                    |                                                                                                    |                                                                                                    |                                                                                              |                                                                |                                                                                  |               |
| lose               | Submit i                                                             |                                                                                                    | cation                                                                                                    |                                                                                                    |                                                                                                    |                                                                                                    |                                                                                                    |                                                                                                    |                                                                                                    |                                                                                                    |                                                                                                    |                                                                                                    |                                                                                                    |                                                                                                    |                                                                                                    |                                                                                              |                                                                |                                                                                  |               |
| F                  | inal Submi                                                           | nission                                                                                                    |                                                                                                    |                                                                                                    |                                                                                                    |                                                                                                    |                                                                                                    |                                                                                                    |                                                                                                    |                                                                                                    |                                                                                                    |                                                                                                    |                                                                                                    |                                                                                                    |                                                                                                    |                                                                                              |                                                                |                                                                                  | ^             |
| E                  | illing Ager                                                          | nt Enro                                                                                                    | ollment & T                                                                                                    | rading Par                                                                                                    | tner Agre                                                                                                    | ement - Con                                                                                                    | ditions                                                                                                    |                                                                                                    |                                                                                                    |                                                                                                    |                                                                                                    |                                                                                                    |                                                                                                    |                                                                                                    |                                                                                                    |                                                                                              |                                                                |                                                                                  | ^             |
|                    | ا<br>a<br>6. 2<br>م                                                  | Indemnify<br>and action<br>Standard<br>All Stand                                                                                                    | iying Party) ag<br>ons, including<br>d Transactions<br>lard Transacti                                                                                                    | grees to defer<br>all costs and<br>s.                                                                                                    | nd, indemni<br>reasonable                                                                                                    | r, and hold the attorney fees, o                                                                                                    | other party (t<br>caused by the                                                                                                    | he Indemnified<br>e Indemnifying                                                                                                    | Party) and the Tra<br>Party or any subc                                                                                                    | rading Partners,<br>contractor, agen                                                                                                    | s, officers, agent<br>nt, person or en                                                                                                    | its, employees, a<br>ntity under the In                                                                                    | assigns and suc<br>idemnifying Par                                                                              | ccessors of the In-<br>ty's control, in co                                                                                | demnified Party, harml<br>nection with electroni                                                                                                 | ess from and ag<br>Transactions.                                                             | ainst any a                                                    | and all claims,                                                                  | osses,        |
|                    | с<br>7. Т<br>4<br>8. Е<br>7. Т<br>7. Т<br>9. А<br>9. А<br>10. №<br>F | conductir<br>"not used<br>Testing.<br>All new T<br>prior to su<br>Data and<br>The parti<br>requirem<br>Automati<br>This Agre<br>the final n<br>Miscellar<br>Provision | ng Standard 1<br>d" in the stand<br>ubmission of<br>I Network Sec<br>ies agree to u<br>eents, which n<br>ic Amendmen<br>eement will au<br>regulation or .<br>heous.<br>Is 3 and 8 shi | toris, as definitions,<br>fransactions,<br>dard's implement<br>ers will coope<br>production fil<br>curity.<br>Isse reasonable<br>hay change fi<br>t for Regulat<br>utomatically b<br>amendment.<br>all survive ter | ed by HIPA<br>they will no<br>entation sp<br>rate with M<br>es. MDHHS<br>e security n<br>om time to<br>rry Complia<br>e amended<br>mination of | , will be condu<br>change the de<br>cification or an<br>HHS upon req<br>will notify the T<br>easures to prof<br>me and as ma<br>ice.<br>to comply with<br>his Agreement | icted by the p<br>finition, data<br>e not in the st<br>quest in testin,<br>frading Partno<br>tect the integr<br>y be required<br>any final regu | arties using onl<br>condition, or us<br>tandard's imple<br>g processes pri<br>er of the effectiv<br>rity of data tran-<br>l by the HIPAA s<br>ulation or amen | ly code sets, data<br>se of a data eleme<br>imentation specific<br>ior to submission i<br>ve date for produc<br>smitted under this<br>security regulation<br>adment to a final re | e elements, and<br>ent or segment<br>cation(s), or che<br>of production d<br>ction data after :<br>s Agreement an<br>ns.<br>egulation adopt | d formats specifi<br>in a standard, i<br>anage the mean<br>data. Existing Tr<br>successful test<br>nd to protect this<br>sted by the U.S. | fied by the Trans<br>add data elemei<br>ing or intent of t<br>rading Partners<br>ting.<br>s data from una<br>Department of | saction Rules ar<br>nts or segments<br>the HIPAA stand<br>will cooperate v<br>uthorized acces<br>Health and Hun | nd instructions in :<br>s to the maximum<br>dards implementa<br>with MDHHS upor<br>ss. The Trading P:<br>man Services con | he MDHHS Companio<br>defined data set, use<br>ion specifications.<br>request in testing pro<br>artner shall comply wit<br>cerning the subject ma | n Guides. The p<br>any code or data<br>cesses for any o<br>MDHHS data a<br>ter of this Agree | arties agre<br>elements<br>nanges in<br>nd networ<br>ment upor | e that when<br>that are either<br>submission fo<br>k security<br>h the effective | marked<br>mat |

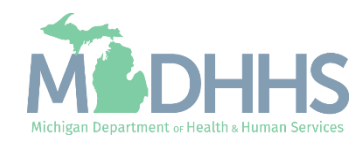

- Step 7 is now complete, and the modification has been submitted to the State for review.
- Click Close.

| Last Login: 05 MAR 2024 12:29 PM                                                                                                    |                                                                                  |                                                                                                    |                                                                                                    | Note Pad                                                                            | 🙆 External Links 🛪                                                                       | + My Eavorites -         | 📥 Print                      |      |
|----------------------------------------------------------------------------------------------------|----------------------------------------------------------------------------------|----------------------------------------------------------------------------------------------------|----------------------------------------------------------------------------------------------------|-------------------------------------------------------------------------------------|------------------------------------------------------------------------------------------|--------------------------|------------------------------|------|
| · · · · Last Login. 00 mAR, 2024 12:20 PM                                                                                                    |                                                                                  |                                                                                                    |                                                                                                    | Note Fau                                                                            | External Links                                                                           | A my ravontes v          | Et time                      |      |
| Provider Portal > Submitter Modification BPW                                                                                                    |                                                                                  |                                                                                                    |                                                                                                    |                                                                                     |                                                                                          |                          |                              |      |
| ovider ID:                                                                                                    |                                                                                  | Name:                                                                                               |                                                                                                    |                                                                                     |                                                                                          |                          |                              |      |
|                                                                                                    |                                                                                  |                                                                                                    |                                                                                                    |                                                                                     |                                                                                          |                          |                              |      |
|                                                                                                    |                                                                                  |                                                                                                    |                                                                                                    |                                                                                     |                                                                                          |                          |                              |      |
| Modification Request has been submitted for State review. Return                                                                                                    | n to here to track the status                                                    | of your request.                                                                                    |                                                                                                    |                                                                                     |                                                                                          |                          |                              |      |
|                                                                                                    |                                                                                  |                                                                                                    |                                                                                                    |                                                                                     |                                                                                          |                          |                              |      |
|                                                                                                    |                                                                                  |                                                                                                    |                                                                                                    |                                                                                     |                                                                                          |                          |                              |      |
| View/Update Provider Data - Billing Agent                                                                                                    |                                                                                  |                                                                                                    |                                                                                                    |                                                                                     |                                                                                          |                          |                              |      |
| View/Update Provider Data - Billing Agent                                                                                                    |                                                                                  |                                                                                                    |                                                                                                    | Pusiness Proc                                                                       | coss Wizard - Provi                                                                      | idor Data Modific        | ation (Billin                |      |
| View/Update Provider Data - Billing Agent                                                                                                    |                                                                                  |                                                                                                    |                                                                                                    | Business Proc                                                                       | cess Wizard - Prov                                                                       | ider Data Modific        | ation (Billin                | ng A |
| View/Update Provider Data - Billing Agent                                                                                                    | Required                                                                         | Last Modification Date                                                                              | Last Review Date                                                                                     | Business Proc                                                                       | cess Wizard - Prov                                                                       | ider Data Modific        | ation (Billin<br>Step Remark | ıg / |
| View/Update Provider Data - Billing Agent Step Step 1: Provider Basic Information                                                                                                    | Required<br>Required                                                             | Last Modification Date 02/27/2024                                                                   | Last Review Date<br>05/12/2021                                                                       | Business Proc<br>Status<br>Complete                                                 | Cess Wizard - Prov<br>Modification Sta                                                   | ider Data Modific        | ation (Billin<br>Step Remark | ng / |
| View/Update Provider Data - Billing Agent           Step           Step 1: Provider Basic Information           Step 2: Mode of Claim Submission/EDI Exchange                                                                                                    | Required<br>Required<br>Required                                                 | Last Modification Date<br>02/27/2024<br>03/05/2024                                                  | Last Review Date<br>05/12/2021<br>05/12/2021                                                         | Business Proc<br>Status<br>Complete<br>Complete                                     | Modification Sta                                                                         | ider Data Modific<br>tus | ation (Billin<br>Step Remark | ıg / |
| Step           Step 1: Provider Basic Information           Step 2: Mode of Claim Submission/EDI Exchange           Step 3: Provider Controlling Interest/Ownership Details                                                                                                    | Required<br>Required<br>Required<br>Required                                     | Last Modification Date<br>02/27/2024<br>03/05/2024<br>03/05/2024                                    | Last Review Date<br>05/12/2021<br>05/12/2021<br>01/17/2018                                           | Business Proc<br>Status<br>Complete<br>Complete<br>Complete                         | Modification Sta<br>In Review<br>In Review<br>In Review                                  | ider Data Modific<br>tus | ation (Billin<br>Step Remark | ng / |
| View/Update Provider Data - Billing Agent           Step           Step 1: Provider Basic Information           Step 2: Mode of Claim Submission/EDI Exchange           Step 3: Provider Controlling Interest/Ownership Details           Step 4: Upload Documents                                                                                                    | Required<br>Required<br>Required<br>Required<br>Optional                         | Last Modification Date<br>02/27/2024<br>03/05/2024<br>03/05/2024<br>03/05/2024                      | Last Review Date<br>05/12/2021<br>05/12/2021<br>01/17/2018<br>01/17/2018                             | Business Proc<br>Status<br>Complete<br>Complete<br>Complete                         | Modification Sta<br>In Review<br>In Review<br>In Review                                  | ider Data Modific<br>tus | ation (Billin<br>Step Remark | ng A |
| View/Update Provider Data - Billing Agent           Step           Step 1: Provider Basic Information           Step 2: Mode of Claim Submission/EDI Exchange           Step 3: Provider Controlling Interest/Ownership Details           Step 4: Upload Documents           Step 5: Complete Modification Checklist                                                    | Required<br>Required<br>Required<br>Required<br>Optional<br>Required             | Last Modification Date 02/27/2024 03/05/2024 03/05/2024 01/17/2018 03/05/2024                       | Last Review Date<br>05/12/2021<br>05/12/2021<br>01/17/2018<br>01/17/2018<br>05/12/2021               | Business Proc<br>Status<br>Complete<br>Complete<br>Complete<br>Complete             | Modification Sta<br>In Review<br>In Review<br>In Review<br>In Review<br>In Review        | ider Data Modific<br>tus | step Remark                  | ng / |
| View/Update Provider Data - Billing Agent           Step           Step 1: Provider Basic Information           Step 2: Mode of Claim Submission/EDI Exchange           Step 3: Provider Controlling Interest/Ownership Details           Step 4: Upload Documents           Step 5: Complete Modification Checklist           Step 5: Low Associated Providers Details | Required<br>Required<br>Required<br>Required<br>Optional<br>Required<br>Optional | Last Modification Date 02/27/2024 03/05/2024 03/05/2024 03/05/2024 01/17/2018 03/05/2024 01/17/2018 | Last Review Date<br>05/12/2021<br>05/12/2021<br>01/17/2018<br>01/17/2018<br>05/12/2021<br>01/17/2018 | Business Proc<br>status<br>Complete<br>Complete<br>Complete<br>Complete<br>Complete | Modification Sta<br>Modification Sta<br>In Review<br>In Review<br>In Review<br>In Review | ider Data Modific<br>tus | ation (Billin<br>Step Remark | ng / |

(Note: Optional steps may show as incomplete if you choose not to complete. This is ok.)

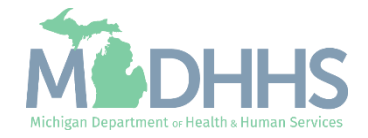

### Billing Agent Resources

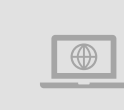

**MDHHS Trading Partners website:** <u>www.michigan.gov/mdhhs/doing-</u> <u>business/providers/tradingpartners/howtobecome</u>

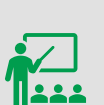

#### We continue to update our Provider Resources:

**Electronic File Help** 

<u>HIPAA Companion Guides</u> <u>Listserv Instructions</u> <u>Provider Alerts</u> <u>Medicaid Provider Training Sessions</u>

Forms

Electronic Signature Agreement Cover Sheet (<u>MDHHS-5405</u>) Electronic Signature Agreement (<u>DCH-1401</u>)

> Electronic file (5475,5414,4952) and 835/ERA inquiries: <u>Automatedbilling@Michigan.gov</u> Encounter file inquiries (5476): MDHHSEncounterData@Michigan.gov

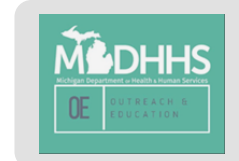

Thank you for participating in the Michigan Medicaid Program

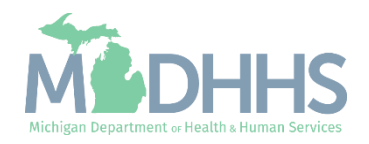